# COMANDA WEB SI MATERIAL DE INSTRUIRE REFERITOR LA FACTURI

| CUM SE FACE LOGAREA ÎN WOI                  | 2  |
|---------------------------------------------|----|
| COMENZILE DE ACHIZITIE – CĂUTARE ȘI SORTARE | 8  |
| FUNCTIILE COMENZILOR DE ACHIZITIE           | 18 |
| MODIFICĂRI COMENZI DE ACHIZIȚIE             | 39 |
| FACTURI ȘI CREDITE                          | 50 |
| PROFIL FURNIZOR                             | 60 |
| RAPOARTE DE PROTOCOL                        | 61 |

## CUM SE FACE LOGAREA ÎN WOI

Link: https://www-01.ibm.com/procurement/esi/

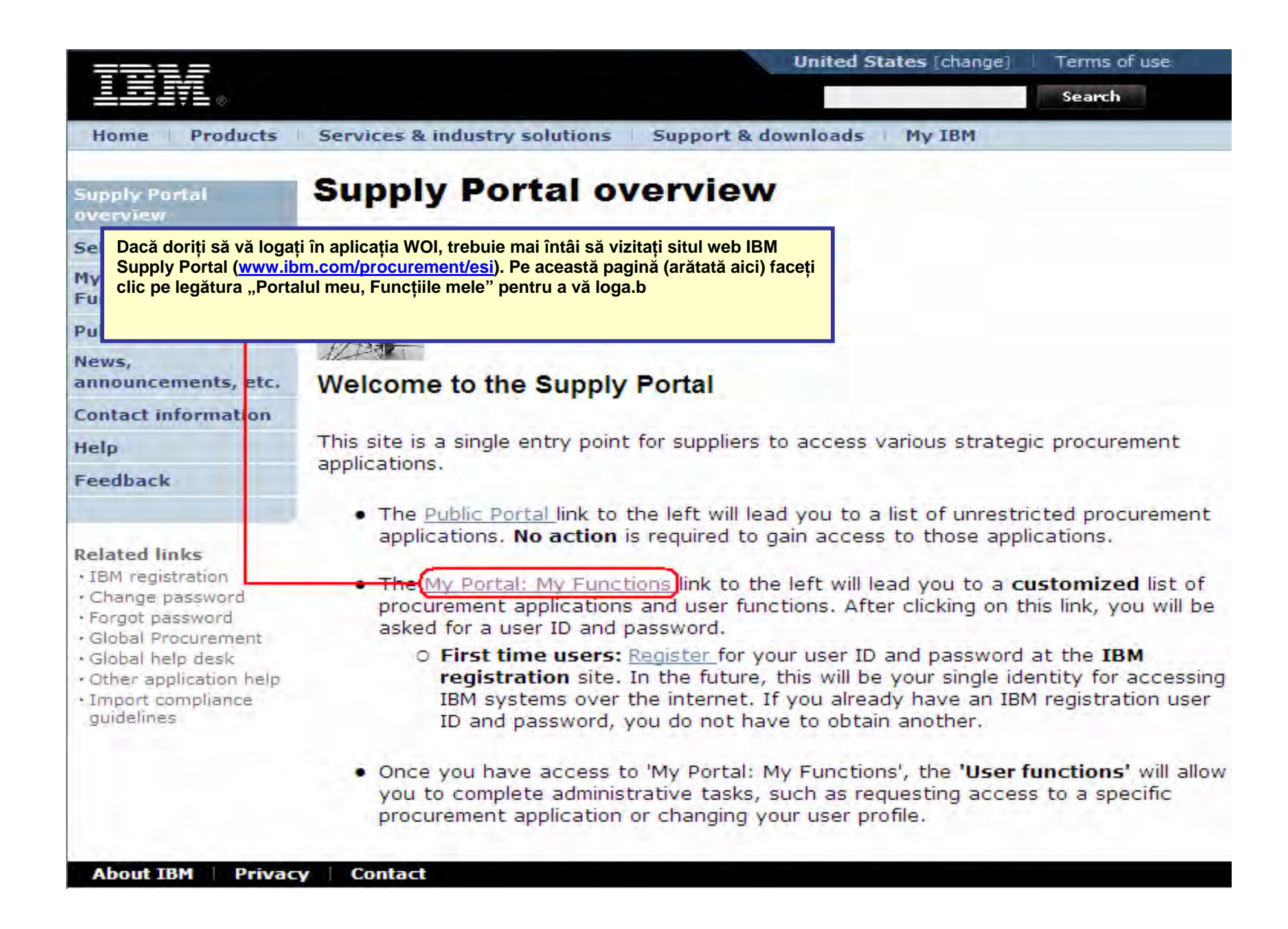

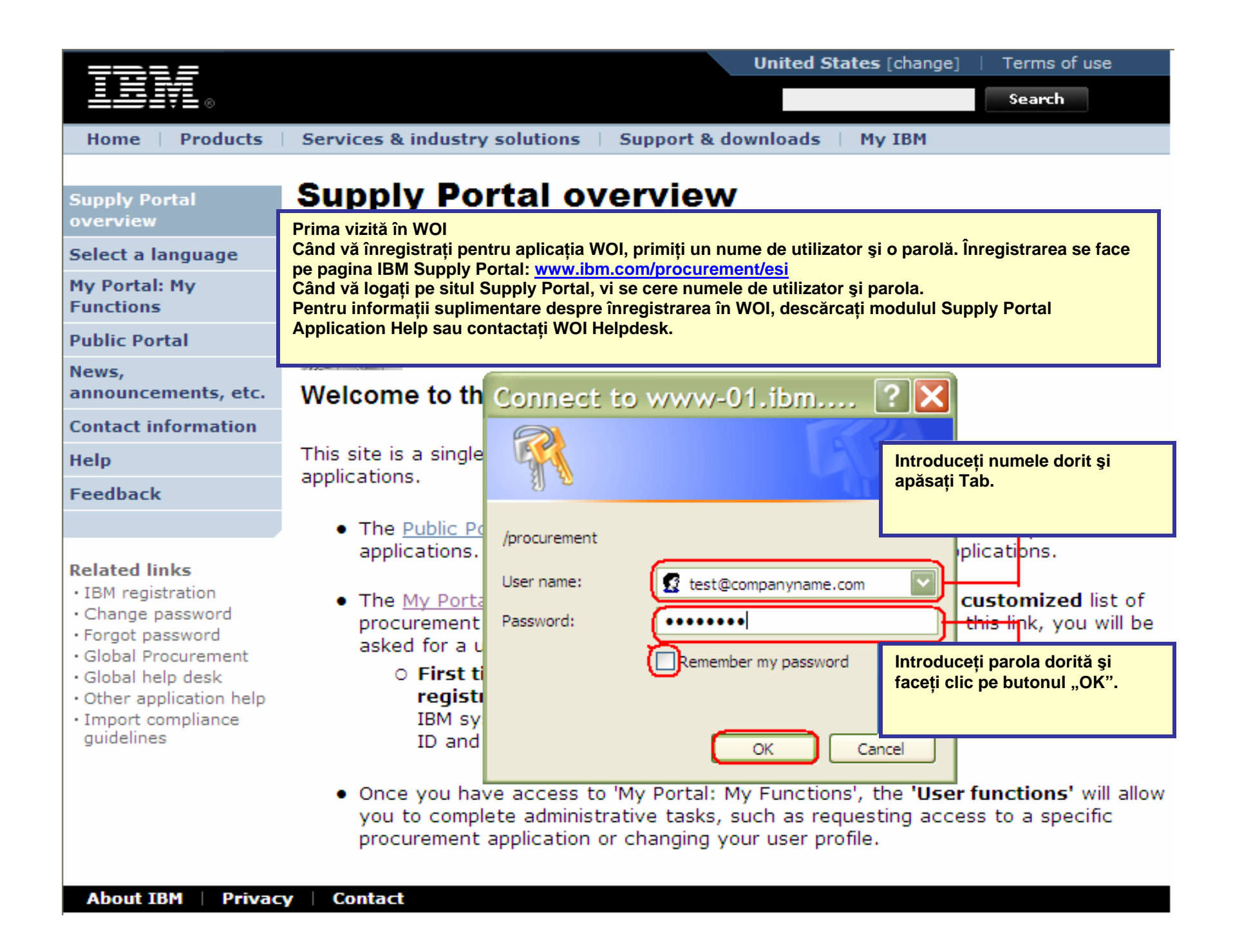

| Home Products                                                                 | Services & industry solutions Sup                                       | port & downloads My IBM                                                                                                    |                   |  |  |  |  |
|-------------------------------------------------------------------------------|-------------------------------------------------------------------------|----------------------------------------------------------------------------------------------------|-------------------|--|--|--|--|
|                                                                               | Supply Portal overview >                                                |                                                                                                    |                   |  |  |  |  |
| Supply Portal<br>overview                                                     | My Portal: My Fund                                                      | tions                                                                                                    |                   |  |  |  |  |
| Select a language                                                             |                                                                         |                                                                                                    |                   |  |  |  |  |
| My Portal: M După ce s<br>Functions faceți clic                               | sunteți logat în pagina Supply Portal,<br>c pe "Web Order and Invoice". |                                                                                                    |                   |  |  |  |  |
| Public Portal                                                                 |                                                                         |                                                                                                    |                   |  |  |  |  |
| News,<br>announcements, etc.                                                  | Hello, Test User                                                        |                                                                                                    |                   |  |  |  |  |
| Contact information                                                           | This is your customized page of proc                                    | urement user functions and appl                                                                                                    | ications.         |  |  |  |  |
| Help                                                                          | User functions                                                          | and the second second second second second second second second second second second second second second second                                                                                                    |                   |  |  |  |  |
| Feedback                                                                      | Function family Function                                                | Function                                                                                                    |                   |  |  |  |  |
| Related links                                                                 | Search                                                                  | cation News • User_                                                                                                    |                   |  |  |  |  |
| Related links<br>• IBM registration<br>• Change password<br>• Forgot password | User<br>• Modify App A<br>• Remove App<br>• Remove User                 | Modify App Access     Remove App, Access     Remove User from Portal                                                                                                    |                   |  |  |  |  |
| Global Procurement     Global help desk                                       | Applications                                                            | and the second second se |                   |  |  |  |  |
| Other application help     Import compliance     guidelines                   | Application name                                                        | Application description Application<br>news/expander<br>description                                                                                                    |                   |  |  |  |  |
|                                                                               | Restricted/Unrestricted                                                 |                                                                                                    |                   |  |  |  |  |
|                                                                               | Emptoris Sourcing Portfolio                                             | Emptoris Sourcing Portfolio<br>provides the solution for<br>Global Application for<br>Procurement Sourcing.                                                                                                    | G <u>News</u>     |  |  |  |  |
|                                                                               | Supplier Resource Manager                                               | SRM-Replenishment tool for<br>Packaging and non MRP<br>commodities                                                                                                    | P <sub>News</sub> |  |  |  |  |
|                                                                               | Supply Chain Process Manager (SCPM                                      | <ol> <li>Strategic Web-based tool for<br/>supply collaboration, supply<br/>assessment and materials<br/>replenishment</li> </ol>                                                                                                    | 侶 <sub>News</sub> |  |  |  |  |
|                                                                               | Enrollable                                                              |                                                                                                    |                   |  |  |  |  |
|                                                                               | Web Order and Invoice                                                   | Web Order and Invoice                                                                                                    | P News            |  |  |  |  |

|                                                                                                    |                                                                                                    | Ireland [change]   Terms of use                                                                                                    |
|----------------------------------------------------------------------------------------------------|----------------------------------------------------------------------------------------------------|----------------------------------------------------------------------------------------------------|
|                                                                                                    |                                                                                                    | Search                                                                                                    |
| Home Products                                                                                                    | Services & industry solutions                                                                                                    | Support & downloads My account                                                                                                    |
|                                                                                                    | Global procurement > Procurement                                                                                                    | t portal >                                                                                                    |
| Web Order and<br>Invoice (WOI)                                                                                                    | Web Order and Inv                                                                                                    | voice (WOI)                                                                                                    |
| News                                                                                                    | Welcomenewuser@company.com                                                                                                    | mto WOI                                                                                                    |
| WOI terms and<br>conditions                                                                                                    | If you are notnewuser@company<br>supply portal                                                                                                    | y.com <u>click here</u> to return to the                                                                                                    |
| Purchase orders                                                                                                    |                                                                                                    |                                                                                                    |
| Invoices and credits                                                                                                    | Când accesați aplicația WOI prima d                                                                                                    | lată, vi se cere să acceptați termenii și condițiile și ultimul                                                                                                    |
| Rejected invoices                                                                                                    | acord de outsourcing. Vă rugăm să r                                                                                                    | rețineți următoarele:                                                                                                    |
| Remittance advices                                                                                                    | Când devine disponibilă o nouă                                                                                                    | versiune a termenilor si conditiilor, vi se va prezenta                                                                                                    |
| Protocol reports                                                                                                    | versiunea respectivă. Întotde                                                                                                    | eauna trebuie să acceptați cea mai recentă versiune a                                                                                                    |
| Invoice outsourcing<br>agreement                                                                                                    | termenilor și condițiilor.<br>Toți furnizorii IBM trebuie să acc                                                                                                    | cepte termenii și condițiile pentru a se putea înregistra pentru                                                                                                    |
| Supplier profile                                                                                                    | acces la WOI.                                                                                                    |                                                                                                    |
|                                                                                                    | Deež sveti žeteskižni svenskujes je j                                                                                                    | termeni ei een ditii uiš munšmeeš een teeteti WOLLIela deele                                                                                                    |
| Customer care                                                                                                    | Dacă aveți întrebări cu privire la                                                                                                    | termeni și condiții, vă rugăm să contactați WOI Helpdesk.                                                                                                    |
| Customer care<br>Feedback                                                                                                    | Dacă aveți întrebări cu privire la                                                                                                    | termeni și condiții, vă rugăm să contactați WOI Helpdesk.                                                                                                    |
| Customer care<br>Feedback<br>Help                                                                                                    | Dacă aveți întrebări cu privire la                                                                                                    | termeni și condiții, vă rugăm să contactați WOI Helpdesk.                                                                                                    |
| Customer care<br>Feedback<br>Help<br>Contacts                                                                                                    | Dacă aveți întrebări cu privire la<br>Purchase orders                                                                                                    | termeni și condiții, vă rugăm să contactați WOI Helpdesk.<br>Workstation to                                                                                                    |
| Customer care<br>Feedback<br>Help<br>Contacts<br>Glossary                                                                                                    | Dacă aveți întrebări cu privire la<br>Purchase orders<br>Sort, search, list<br>apd priat purchas                                                                                                    | termeni și condiții, vă rugăm să contactați WOI Helpdesk.<br>workstation to<br>ceptat termenii și condițiile,<br>NOI (furnizor).                                                                                                    |
| Customer care<br>Feedback<br>Help<br>Contacts<br>Glossary<br>Resource links                                                                                                    | Dacă aveți întrebări cu privire la<br>Purchase orders<br>Sort, search, list<br>and print purcha:<br>create advance :                                                                                                    | termeni și condiții, vă rugăm să contactați WOI Helpdesk.<br>Reptat termenii și condițiile,<br>NOI (furnizor).                                                                                                    |
| Customer care<br>Feedback<br>Help<br>Contacts<br>Glossary<br>Resource links<br>Purchase order<br>terms and conditions                                                                                                    | Dacă aveți întrebări cu privire la<br>Purchase orders<br>Sort, search, list<br>and print purcha:<br>create advance :<br>notifications and<br>purchase orders.                                                                                                    | termeni și condiții, vă rugăm să contactați WOI Helpdesk.<br>workstation to<br>access WOI.<br>Plier<br>Send comments or questions to<br>the site managers                                                                                                    |
| Customer care<br>Feedback<br>Help<br>Contacts<br>Glossary<br>Resource links<br>Purchase order<br>terms and conditions                                                                                                    | Dacă aveți întrebări cu privire la<br>Purchase orders<br>Sort, search, list<br>and print purcha:<br>create advance :<br>notifications and<br>purchase orders.                                                                                                    | termeni și condiții, vă rugăm să contactați WOI Helpdesk.<br>eptat termenii și condițiile,<br>WOI (furnizor).<br>Send comments or questions to<br>the site managers.                                                                                                    |
| Customer care<br>Feedback<br>Help<br>Contacts<br>Glossary<br>Resource links<br>Purchase order<br>terms and conditions<br>Related links<br>• Supply portal<br>• IBM Privacy<br>Statement<br>• Instructions for                   | Dacă aveți întrebări cu privire la<br>Purchase orders<br>Sort, search, list<br>and print purcha:<br>create advance :<br>notifications and<br>purchase orders.<br>Invoices and credits<br>Sort, search, list, save (as<br>default or draft), update,<br>submit, print, and dele invoices<br>from scratch.                                                                                                    | termeni și condiții, vă rugăm să contactați WOI Helpdesk.<br>workstation to<br>access WOI.<br>plier<br>Send comments or questions to<br>the site managers.<br>Help<br>Get help in using WOI, including<br>overview information on the<br>application and a "how to"<br>index.                                                                                                    |
| Customer care<br>Feedback<br>Help<br>Contacts<br>Glossary<br>Resource links<br>Purchase order<br>terms and conditions<br>Related links<br>• Supply portal<br>• IBM Privacy<br>Statement<br>• Instructions for<br>exports to IBM | Dacă aveți întrebări cu privire la<br>Purchase orders<br>Sort, search, list<br>and print purcha:<br>create advance :<br>notifications and<br>purchase orders.<br>Invoices and credits<br>Sort, search, list, save (as<br>default or draft), update,<br>submit, print, and delete<br>invoices. Also create invoices<br>from scratch.<br>Rejected invoices                                                                                                    | termeni și condiții, vă rugăm să contactați WOI Helpdesk.<br>workstation to<br>access WOI.<br>plier<br>Send comments or questions to<br>the site managers.<br>Help<br>Get help in using WOI, including<br>overview information on the<br>application and a "how to"<br>index.<br>Contacts                                                                                                    |
| Customer care<br>Feedback<br>Help<br>Contacts<br>Glossary<br>Resource links<br>Purchase order<br>terms and conditions<br>Related links<br>• Supply portal<br>• IBM Privacy<br>Statement<br>• Instructions for<br>exports to IBM | Dacă aveți întrebări cu privire la         Purchase orders         Sort, search, list         and print purcha:         create advance :         notifications and         purchase orders.         Invoices mom-         purchase orders.         Invoices mom-         purchase orders.         Invoices and credits         Sort, search, list, save (as         default or draft), update,         submit, print, and dele the         invoices. Also create invoices         from scratch.         Rejected invoices         Sort, search, list, delete, and         print rejected invoices. | termeni și condiții, vă rugăm să contactați WOI Helpdesk.<br>workstation to<br>access WOI.<br>plier<br>Send comments or questions to<br>the site managers.<br>Help<br>Get help in using WOI, including<br>overview information on the<br>application and a "how to"<br>index.<br>Contacts<br>View information about how to<br>contact people for assistance or                                   |
| Customer care<br>Feedback<br>Help<br>Contacts<br>Glossary<br>Resource links<br>Purchase order<br>terms and conditions<br>Related links<br>• Supply portal<br>• IBM Privacy<br>Statement<br>• Instructions for<br>exports to IBM | Dacă aveți întrebări cu privire la<br>Purchase orders<br>Sort, search, list<br>and print purcha:<br>create advance :<br>notifications and mvoices nom-<br>purchase orders.<br>Invoices and credits<br>Sort, search, list, save (as<br>default or draft), update,<br>submit, print, and delete<br>invoices. Also create invoices<br>from scratch.<br>Rejected invoices<br>Sort, search, list, delete, and<br>print rejected invoices.<br>Remittance advices                                                                                                    | termeni și condiții, vă rugăm să contactați WOI Helpdesk.<br>Workstation to<br>access WOI.<br>Plier<br>Send comments or questions to<br>the site managers.<br>Help<br>Get help in using WOI, including<br>overview information on the<br>application and a "how to"<br>index.<br>Contacts<br>View information about how to<br>contact people for assistance or<br>additional information on WOI. |

## COMENZILE DE ACHIZIȚIE – CĂUTARE ȘI SORTARE

|                                                                                                    | Ireland [chang                                                                                                    | ge] │ Terms of use                                                                                                    |  |  |  |  |
|----------------------------------------------------------------------------------------------------|----------------------------------------------------------------------------------------------------|----------------------------------------------------------------------------------------------------|--|--|--|--|
|                                                                                                    |                                                                                                    | Search                                                                                                    |  |  |  |  |
| Services & industry solutions                                                                                                    | Support & downloads 👘 My accor                                                                                                    | unt                                                                                                    |  |  |  |  |
| Global procurement > Procurement p                                                                                                    | oortal >                                                                                                    |                                                                                                    |  |  |  |  |
| Web Order and Invo                                                                                                    | bice (WOI)                                                                                                    |                                                                                                    |  |  |  |  |
| Welcome newus er@company.com                                                                                                    | to WOI                                                                                                    |                                                                                                    |  |  |  |  |
| If yo În acel moment este afişată pag<br>supp de achizitie, faceti clic pe "Com                                                                                                    | ina acasă din WOI. Pentru a începe să lu<br>enzi de achizitie".                                                                                                    | icrați cu o comandă                                                                                                    |  |  |  |  |
| Notă: Se folosește denumirea "                                                                                                    | Comenzi de achiziție" atât pentru Comer                                                                                                    | nzi de achiziție, cât și                                                                                                    |  |  |  |  |
| for p                                                                                                    | chiziție.                                                                                                    |                                                                                                    |  |  |  |  |
| management of generated purcha                                                                                                    | ase orders. It also allows                                                                                                    | privacy, once you                                                                                                    |  |  |  |  |
| suppliers to invoice for goods and                                                                                                    | d services.                                                                                                    | have finished using                                                                                                    |  |  |  |  |
| Latest news items                                                                                                    |                                                                                                    | down all web                                                                                                    |  |  |  |  |
| There is no current news to repo                                                                                                    | ort.                                                                                                    | browser windows so<br>that you will be                                                                                                    |  |  |  |  |
| Site navigation                                                                                                    |                                                                                                    | logged off the IBM                                                                                                    |  |  |  |  |
| WOI terms and conditions                                                                                                    | Invoice outcourging agreement                                                                                                    | system Otherwise                                                                                                    |  |  |  |  |
| View and print WOI terms and                                                                                                    | View and print invoice                                                                                                    | some other person                                                                                                    |  |  |  |  |
| conditions.                                                                                                    | outsourcing agreement.                                                                                                    | could use your                                                                                                    |  |  |  |  |
| Purchase orders                                                                                                    | Supplier profile                                                                                                    | workstation to                                                                                                    |  |  |  |  |
| Sort, search, list, accept, reject                                                                                                    | View and change your supplier                                                                                                    | access wor.                                                                                                    |  |  |  |  |
| create advance shipment                                                                                                    | profile.                                                                                                    |                                                                                                    |  |  |  |  |
| notifications and invoices from<br>purchase orders.                                                                                                    | Feedback<br>Send comments or questions to                                                                                                    |                                                                                                    |  |  |  |  |
| Invoices and credits<br>Sort, search, list, save (as<br>default or draft), update,<br>submit, print, and delete<br>invoices. Also create invoices<br>from scratch.<br>Rejected invoices<br>Sort, search, list, delete, and<br>print rejected invoices.<br>Remittance advices<br>Sort, search, list, delete, and | Help<br>Get help in using WOI, including<br>overview information on the<br>application and a "how to"<br>index.<br>Contacts<br>View information about how to<br>contact people for assistance or<br>additional information on WOI.<br>Glossary                                                                                                    |                                                                                                    |  |  |  |  |
|                                                                                                    | Services & industry solutions<br>Global procurement > Procurement p<br>WebD Order and Invo<br>Welcome newus er @company.com<br>If yo<br>In acel moment este afişată pag<br>de achiziție, faceți clic pe "Com<br>Notă: Se folosește denumirea "<br>pentru Modificări comenzi de ac<br>management of generated purch<br>suppliers to invoice for goods and<br>Latest news items<br>There is no current news to repor<br>Site navigation<br>WOI terms and conditions<br>View and print WOI terms and<br>conditions.<br>Purchase orders<br>Sort, search, list, accept, reject<br>and print purchase orders. Also,<br>create advance shipment<br>notifications and invoices from<br>purchase orders.<br>Invoices and credits<br>Sort, search, list, save (as<br>default or draft), update,<br>submit, print, and delete<br>invoices. Also create invoices<br>from scratch.<br>Rejected invoices.<br>Remittance advices<br>Sort, search, list, delete, and<br>print rejected invoices. | Services & industry solutions       Support & downloads       My accord         Global procurement > Procurement portal >       Web Order and Invoice (WOOI)         Welcome newus er & company. comto WOI         If yoo<br>supper       In acel moment este afişată pagina acasă din WOI. Pentru a începe să lui de achiziție, faceți clic pe "Comenzi de achiziție" atât pentru Comere pentru Modificări comenzi de achiziție.         Web<br>for plustrum Modificări comenzi de achiziție" atât pentru Comere pentru Modificări comenzi de achiziție.         Web<br>for plustrum Modificări comenzi de achiziție" atât pentru Comere pentru Modificări comenzi de achiziție.         management of generated purchase orders. It also allows suppliers to invoice for goods and services.         Latest news items         There is no current news to report.         Site navigation         WOI terms and conditions.         View and print WOI terms and conditions.         Purchase orders         Sort, search, list, accept, reject and print purchase orders. Also, create advance shipment notifications and invoices from purchase orders.         Invoices and credits         Sort, search, list, delete, and print rejected invoices.         Rejected invoices         Sort, search, list, delete, and print rejected invoices.         Sort, search, list, delete, and print rejected invoices.         Sort, search, list, delete, and print rejected invoices         Sort, search, list, delete, a |  |  |  |  |

| ====                                                                                                    |         |                  |                 |                   | I                                  | <b>reland</b> [ change            | ]   Term              | s of use                                    |           |
|----------------------------------------------------------------------------------------------------|---------|------------------|-----------------|-------------------|------------------------------------|-----------------------------------|-----------------------|---------------------------------------------|-----------|
| ▋▋▋₹Ŀ◎                                                                                                    |         |                  |                 |                   |                                    |                                   |                       | Sea <del>r</del> ch                         |           |
| Home Products                                                                                                 | Service | s & industry sol | utions   Sup    | port & downloa    | ds   My acco                       | unt                               |                       |                                             |           |
|                                                                                                    | Global  | procurement >    | Procurement p   | ortal > Web Or    | der and Invoice                    | (WOI) >                           |                       |                                             | _         |
| Web Order and Invoice<br>(WOI)                                                                                | Pu      | rchase c         | orders          | În<br>Că          | întreaga aplic<br>áutare. Folosiți | ație WOI aveți<br>funcțiile de ca | la dispo<br>áutare pe | ziție funcții<br>entru a găsi               | de        |
| News                                                                                                    | Ident   | ify the appropri | ate search crit | deria below       | ocumentele pe                      | care le căutaț                    | i.                    |                                             |           |
| WOI terms and conditions                                                                                      | list of | f purchase orde  | rs.             |                   |                                    |                                   |                       |                                             |           |
| Purchase orders                                                                                               |         |                  |                 |                   |                                    |                                   |                       |                                             |           |
| Invoices and credits                                                                                          | Sear    | rch on           |                 | Search for        |                                    |                                   |                       |                                             |           |
| Rejected invoices                                                                                             | Stat    | us               | ×               | Not viewed        | Go Help                            |                                   |                       |                                             |           |
| Remittance advices                                                                                            |         |                  |                 |                   |                                    |                                   |                       |                                             |           |
| Protocol reports                                                                                              |         | Open 🛛 🕤 Vi      | ew printer fr   | iendly Help       |                                    |                                   |                       |                                             |           |
| Invoice outsourcing<br>agreement                                                                              | 0       | Simulate crea    | te invoice fr   | om purchase       | order                              |                                   |                       |                                             |           |
| Supplier profile                                                                                              |         |                  |                 |                   |                                    | Help                              |                       |                                             |           |
| Customer care                                                                                                 | Pure    | chase order se   | earch results   | ;                 |                                    | Holp                              |                       |                                             |           |
| Feedback                                                                                                    |         | Purchase 🔺       | Supplier 🔺      | Buving 🔺          | Original 🔺                         | Last 🔺                            | Status                | Accepted                                    | Invoicing |
| Help                                                                                                    |         | order 🖕          | number 🖕        | company 🖕         | purchase 🖕                         | change 🖕                          |                       | purchase<br>order item                      | status    |
| Contacts                                                                                                    |         | number           |                 | name              | date                               | date                              |                       | changes                                     |           |
| Glossary                                                                                                    | 0       | 4601930214       | 1000236178      | IBM France        | 11/Oct/2007                        | 24/Dec/2007                       | Not                   | 0 item(s)                                   |           |
| Resource links                                                                                                | Ŭ       |                  |                 | GP                | at 01:00                           | at 20:37                          | viewed                | accepted<br>of 2 Item                       |           |
| Purchase order terms                                                                                          |         |                  |                 |                   |                                    |                                   |                       | total                                       |           |
|                                                                                                    | 0       | 4601976352       | 1000236178      | IBM France        | 02/Jan/2008                        |                                   | Not                   | 0 item(s)                                   |           |
| Related links                                                                                                 |         |                  |                 | Gr                | at 01:00                           |                                   | Viewed                | of 1 Item<br>total                          |           |
| <ul> <li>IBM Privacy Statement</li> <li>Supply portal</li> <li>Instructions for exports<br/>to IBM</li> </ul> | 0       | 4602026757       | 1000018468      | IBM Germany<br>GP | 11/Mar/2008<br>at 01:00            | 12/Mar/2008<br>at 16:50           | Not<br>viewed         | 0 item(s)<br>accepted<br>of 9 Item<br>total |           |

Căutare - selectați criteriile de căutare

| ====                                                                            |               |                                 |                 |                   | I                               | eland [ change                | ]   Term      | s of use                                    |           |
|---------------------------------------------------------------------------------|---------------|---------------------------------|-----------------|-------------------|---------------------------------|-------------------------------|---------------|---------------------------------------------|-----------|
| S                                                                               |               |                                 |                 |                   |                                 |                               |               | Search                                      |           |
| Home Products                                                                   | Service       | s & industry sol                | utions   Sup    | oport & download  | ds   My acco                    | unt                           |               |                                             |           |
|                                                                                 | Global        | procurement >                   | Procurement p   | oortal > Web Ord  | ler and Invoice                 | (WOI) >                       |               |                                             | _         |
| Web Order and Invoice<br>(WOI)                                                  | Pu            | rchase c                        | orders          |                   |                                 |                               |               |                                             |           |
| News                                                                            | Televet       |                                 | sta sasuah arii | tavia balaw ia av | Căutare: Ace                    | eastă funcție v               | ă permite     | e să                                        |           |
| WOI terms and conditions                                                        | list of       | purchase orde                   | rs.             | teria below in or | căutați în do<br>ar fi date cal | cumente câmp<br>endaristice). | ouri spec     | ifice (cum                                  |           |
| Purchase orders                                                                 |               |                                 |                 |                   |                                 |                               |               |                                             |           |
| Invoices and credits                                                            | Sear          | ch on                           |                 | Search for        |                                 |                               |               |                                             |           |
| Rejected invoices                                                               | Stat          | us<br>at all                    | ✓               | Not viewed        | Go Help                         |                               |               |                                             |           |
| Remittance advices                                                              | Purc          | hase order num                  | ber             |                   |                                 |                               |               |                                             |           |
| Protocol reports                                                                | Supp          | olier number<br>na company na   | me              | iendly Help       |                                 |                               |               |                                             |           |
| Invoice outsourcing<br>agreement                                                | Corp<br>Origi | oration name<br>nal purchase or | rder date       | om purchase o     | order                           |                               |               |                                             |           |
| Supplier profile                                                                | Statu         | change date<br>JS               |                 |                   |                                 | Help                          |               |                                             |           |
| Customer care                                                                   | Purc          | hase order s                    | earch results   | 5                 |                                 | Holp                          |               |                                             |           |
| Feedback                                                                        |               | Purchase 🔺                      | Supplier 🔺      | Buying            | Original                        | Last 🔥                        | Status        | Accepted                                    | Invoicing |
| Help                                                                            |               | order 🖕                         | number 🖕        | company 🖕         | purchase 🖕                      | change                        |               | purchase                                    | status    |
| Contacts                                                                        |               | number                          |                 | name              | date                            | date                          |               | changes                                     |           |
| Glossary                                                                        | 0             | 4601930214                      | 1000236178      | IBM France        | 11/Oct/2007                     | 24/Dec/2007                   | Not           | 0 item(s)                                   |           |
| Resource links                                                                  | $\cup$        |                                 |                 | GP                | at 01:00                        | at 20:37                      | viewed        | accepted<br>of 2. Item                      |           |
| Purchase order terms                                                            |               |                                 |                 |                   |                                 |                               |               | total                                       |           |
| and conditions                                                                  | 0             | 4601976352                      | 1000236178      | IBM France<br>GP  | 02/Jan/2008<br>at 01:00         |                               | Not<br>viewed | 0 item(s)<br>accepted                       |           |
| Related links                                                                   |               |                                 |                 |                   |                                 |                               |               | total                                       |           |
| IBM Privacy Statement     Supply portal     Instructions for exports     to IBM | 0             | 4602026757                      | 1000018468      | IBM Germany<br>GP | 11/Mar/2008<br>at 01:00         | 12/Mar/2008<br>at 16:50       | Not<br>viewed | 0 item(s)<br>accepted<br>of 9 Item<br>total |           |

## Căutare pentru – introduceți parametri de căutare specifici

| =====                                                                                                    |           |                  |               |                                  | I                                | eland [ change                    | ]   Term              | s of use                                    |           |
|----------------------------------------------------------------------------------------------------|-----------|------------------|---------------|----------------------------------|----------------------------------|-----------------------------------|-----------------------|---------------------------------------------|-----------|
| ▋▋▋▋▓▋⊚                                                                                                    |           |                  |               |                                  |                                  |                                   |                       | Search                                      |           |
| Home   Products                                                                                               | Service   | s & industry sol | utions   Sup  | port & download                  | ds   My acco                     | unt                               |                       |                                             |           |
|                                                                                                    | Global    | procurement >    | Procurement p | ortal > Web Ord                  | er and Invoice                   | (WOI) >                           |                       |                                             | _         |
| Web Order and Invoice<br>(WOI)                                                                                | Pur       | rchase c         | orders        |                                  | A accestă funcț                  |                                   | ă elevet              | l a a u a ă linter                          | due et:   |
| News                                                                                                    | T d a set |                  | a             | autare pentru:<br>Inumiți parame | Aceasta funcț<br>tri de căutare. | le va permite s<br>În acest exemp | a alegeț<br>olu, func | tia de căutar                               | e va      |
| WOI terms and<br>conditions                                                                                   | list of   | purchase orde    | rs.           | eturna numai c                   | omenzile "Vizu                   | ualizat".                         |                       | 3                                           |           |
| Purchase orders                                                                                               |           |                  |               |                                  | <u> </u>                         |                                   |                       |                                             |           |
| Invoices and credits                                                                                          | Sear      | ch on            |               | Search for                       |                                  |                                   |                       |                                             |           |
| Rejected invoices                                                                                             | Stat      | us               | ×             | Not viewed                       | Go Help                          |                                   |                       |                                             |           |
| Remittance advices                                                                                            |           |                  |               | Viewed                           |                                  |                                   |                       |                                             |           |
| Protocol reports                                                                                              | - 🖸 (     | Open 🛛 🔁 Vie     | ew printer fr | iendly Help                      |                                  |                                   |                       |                                             |           |
| Invoice outsourcing<br>agreement                                                                              | •         | Simulate crea    | te invoice fr | om purchase o                    | order                            |                                   |                       |                                             |           |
| Supplier profile                                                                                              |           |                  |               |                                  |                                  | Help                              |                       |                                             |           |
| Customer care                                                                                                 | Purc      | hase order se    | earch results | ;                                |                                  | Holp                              |                       |                                             |           |
| Feedback                                                                                                    |           | Purchase .       | Supplier +    | Buying                           | Original                         | Last .                            | Status                | Accepted                                    | Invoicing |
| Help                                                                                                    |           | order 🖕          | number 🖕      | company 🖕                        | purchase 🖕                       | change                            |                       | purchase                                    | status    |
| Contacts                                                                                                    |           | number           |               | name                             | date                             | date                              |                       | changes                                     |           |
| Glossary                                                                                                    | 0         | 4601930214       | 1000236178    | IBM France                       | 11/Oct/2007                      | 24/Dec/2007                       | Not                   | 0 item(s)                                   |           |
| Resource links                                                                                                | 0         |                  |               | GP                               | at 01:00                         | at 20:37                          | viewed                | accepted                                    |           |
| Purchase order terms                                                                                          |           |                  |               |                                  |                                  |                                   |                       | total                                       |           |
| Related links                                                                                                 | 0         | 4601976352       | 1000236178    | IBM France<br>GP                 | 02/Jan/2008<br>at 01:00          |                                   | Not<br>viewed         | 0 item(s)<br>accepted<br>of 1 Item<br>total |           |
| <ul> <li>IBM Privacy Statement</li> <li>Supply portal</li> <li>Instructions for exports<br/>to IBM</li> </ul> | 0         | 4602026757       | 1000018468    | IBM Germany<br>GP                | 11/Mar/2008<br>at 01:00          | 12/Mar/2008<br>at 16:50           | Not<br>viewed         | 0 item(s)<br>accepted<br>of 9 Item<br>total |           |

Anteturi de coloană – informații de bază despre comenzile de achiziție

|                                                                                 |          |                   |                 |                   | Ir                      | eland [ change          | ]   Term      | s of use                                    |           |
|---------------------------------------------------------------------------------|----------|-------------------|-----------------|-------------------|-------------------------|-------------------------|---------------|---------------------------------------------|-----------|
| ▋▋▋₹                                                                            |          |                   |                 |                   |                         |                         |               | Search                                      |           |
| Home Products                                                                   | Service  | s & industry sol  | utions   Sup    | port & download   | ds   My accou           | int                     |               |                                             |           |
|                                                                                 | Global   | procurement >     | Procurement p   | ortal > Web Ord   | ler and Invoice         | (WOI) >                 |               |                                             | _         |
| Web Order and Invoice<br>(WOI)                                                  | Pur      | rchase c          | orders          |                   |                         |                         |               |                                             |           |
| News                                                                            | Identi   | ify the paperopri | ata saarsh orit | oria below in or  | der te dicelay t        | he desired              |               |                                             |           |
| WOI terms and conditions                                                        | list of  | purchase orde     | rs.             | ena below in or   | der to display t        | ne desired              |               |                                             |           |
| Purchase orders                                                                 |          |                   |                 |                   |                         |                         |               |                                             |           |
| Invoices and credits                                                            | Sear     | ch on             |                 | Search for        |                         |                         |               |                                             |           |
| Rejected invoices                                                               | Stati    | us                | ×               | Not viewed        | Go Help                 |                         |               |                                             |           |
| Remittance advices                                                              |          |                   | Puteți să v     | vedeți anteturile | e de coloană în         | partea de sus           | a listei      |                                             |           |
| Protocol reports                                                                | - 🕞 (    | Open 🛛 🔁 Vi       | ev de dócum     | ente.             |                         |                         |               |                                             |           |
| Invoice outsourcing<br>agreement                                                | •        | Simulate crea     | te invoice fro  | om purchase o     | order                   |                         |               | _                                           |           |
| Supplier profile                                                                |          |                   |                 |                   |                         | Help                    |               |                                             |           |
| Customer care                                                                   | Purc     | hase order s      | earch results   | ;                 |                         | neip                    |               |                                             |           |
| Feedback                                                                        |          | Rurchase +        | Supplier        | Buying            | Original                | Last A                  | Status        | Accepted                                    | Invoicing |
| Help                                                                            |          | order 🖕           | number 🖕        | company 🖕         | purchase 🖕              | change 📮                |               | purchase                                    | status    |
| Contacts                                                                        |          | number            |                 | name              | date                    | date                    |               | changes                                     |           |
| Glossary                                                                        | 0        | 4601930214        | 1000236178      | IBM France        | 11/Oct/2007             | 24/Dec/2007             | Not           | 0 item(s)                                   |           |
| Resource links                                                                  | <u> </u> |                   |                 | GP                | at 01:00                | at 20:37                | viewed        | accepted<br>of 2 Item                       |           |
| Purchase order terms<br>and conditions                                          |          |                   |                 |                   |                         |                         |               | total                                       |           |
|                                                                                 | $\circ$  | 4601976352        | 1000236178      | IBM France<br>GP  | 02/Jan/2008<br>at 01:00 |                         | Not<br>viewed | 0 item(s)<br>accepted                       |           |
| Related links                                                                   |          |                   |                 | -                 |                         |                         |               | of 1 Item<br>total                          |           |
| IBM Privacy Statement     Supply portal     Instructions for exports     to IBM | 0        | 4602026757        | 1000018468      | IBM Germany<br>GP | 11/Mar/2008<br>at 01:00 | 12/Mar/2008<br>at 16:50 | Not<br>viewed | 0 item(s)<br>accepted<br>of 9 Item<br>total |           |
| • web reporting                                                                 | 0        | 4602066170        | 1000018468      | IBM Germany<br>GP | 10/May/2008<br>at 01:00 |                         | Not<br>viewed | 0 item(s)<br>accepted<br>of 3 Item<br>total |           |

Organizați comenzile de achiziție în ordine ascendentă sau descendentă, după diferite criterii

| ====                                                                               | =                                      |         |                |            |         |                   | П                       | reland [ change         | ]   Term      | s of use                                    |           |
|------------------------------------------------------------------------------------|----------------------------------------|---------|----------------|------------|---------|-------------------|-------------------------|-------------------------|---------------|---------------------------------------------|-----------|
|                                                                                    | ¥∎⊛                                    |         |                |            |         |                   |                         |                         |               | Search                                      |           |
| Home                                                                               | Products                               | Service | s & industry s | olutions   | Sup     | oport & downloa   | ds 🕴 My acco            | unt                     |               |                                             |           |
|                                                                                    |                                        | Global  | procurement    | > Procuren | nent p  | oortal > Web Ord  | der and Invoice         | (WOI) >                 |               |                                             | _         |
| Web Order a<br>(WOI)                                                               | and Invoice                            | Pu      | rchase         | order      | S       |                   |                         |                         |               |                                             |           |
| News                                                                               |                                        | Televit |                |            | -1      | enie kalawia av   | والمعامدة والمراجد      | المحدث محار محا         |               |                                             |           |
| WOI terms conditions                                                               | and                                    | list of | purchase ord   | ers.       | on crit | teria below in or | der to display t        | ne desired              |               |                                             |           |
| Purchase or                                                                        | ders                                   |         |                |            |         |                   |                         |                         |               |                                             |           |
| Invoices an                                                                        | d credits                              | Sear    | ch on          |            |         | Search for        |                         |                         |               |                                             |           |
| Rejected inv                                                                       | voices                                 | Stat    | us             |            | ×.      | Not viewed        | Go Help                 |                         |               |                                             |           |
| Remittance                                                                         | advices                                | _       |                | _          |         |                   |                         |                         |               |                                             |           |
| Protocol rep                                                                       | ports                                  |         | Open 🛛 🔁 V     | iew pri    | Puteț   | i să folosiți ace | este săgeți pen         | tru a sorta lista       | a de          |                                             |           |
| Invoice outs<br>agreement                                                          | sourcing                               | 0       | Simulate cre   | ate inv    | uocui   |                   | e ascendenta s          | au descenden            | ld.           |                                             |           |
| Supplier pro                                                                       | file                                   |         |                |            |         |                   |                         | Help                    |               |                                             |           |
| Customer ca                                                                        | are                                    | Pure    | hase order     | search re  | suits   | 5                 |                         | Theip                   |               |                                             |           |
| Feedback                                                                           |                                        |         | Purchase       | Supplie    | . 4     | Buying            |                         | Last                    | Status        | Accepted                                    | Invoicing |
| Help                                                                               |                                        |         | order          | numbe      | - (Ţ    | company 📮         | purchase                | change                  |               | purchase<br>order item                      | status    |
| Contacts                                                                           |                                        |         | number -       |            |         | name 🗕            | date                    | date 🖵                  |               | changes                                     |           |
| Glossary                                                                           |                                        | 0       | 4601930214     | 100023     | 6178    | IBM France        | 11/Oct/2007             | 24/Dec/2007             | Not           | 0 item(s)                                   |           |
| Resource lin                                                                       | iks                                    | Ŭ       |                |            |         | GP                | at 01:00                | at 20:37                | viewed        | accepted<br>of 2 Item                       |           |
| Purchase or                                                                        | der terms                              |         |                |            |         |                   |                         |                         |               | total                                       |           |
|                                                                                    | ///5                                   | 0       | 4601976352     | 100023     | 6178    | IBM France        | 02/Jan/2008             |                         | Not           | 0 item(s)                                   |           |
| Related link                                                                       | s                                      |         |                |            |         | GP                | at 01:00                |                         | viewed        | of 1 Item<br>total                          |           |
| <ul> <li>IBM Privac</li> <li>Supply por</li> <li>Instruction<br/>to IBM</li> </ul> | ry Statement<br>rtal<br>ns for exports | 0       | 4602026757     | 100001     | 8468    | IBM Germany<br>GP | 11/Mar/2008<br>at 01:00 | 12/Mar/2008<br>at 16:50 | Not<br>viewed | 0 item(s)<br>accepted<br>of 9 Item<br>total |           |

Vedeți toate paginile comenzilor de achiziție

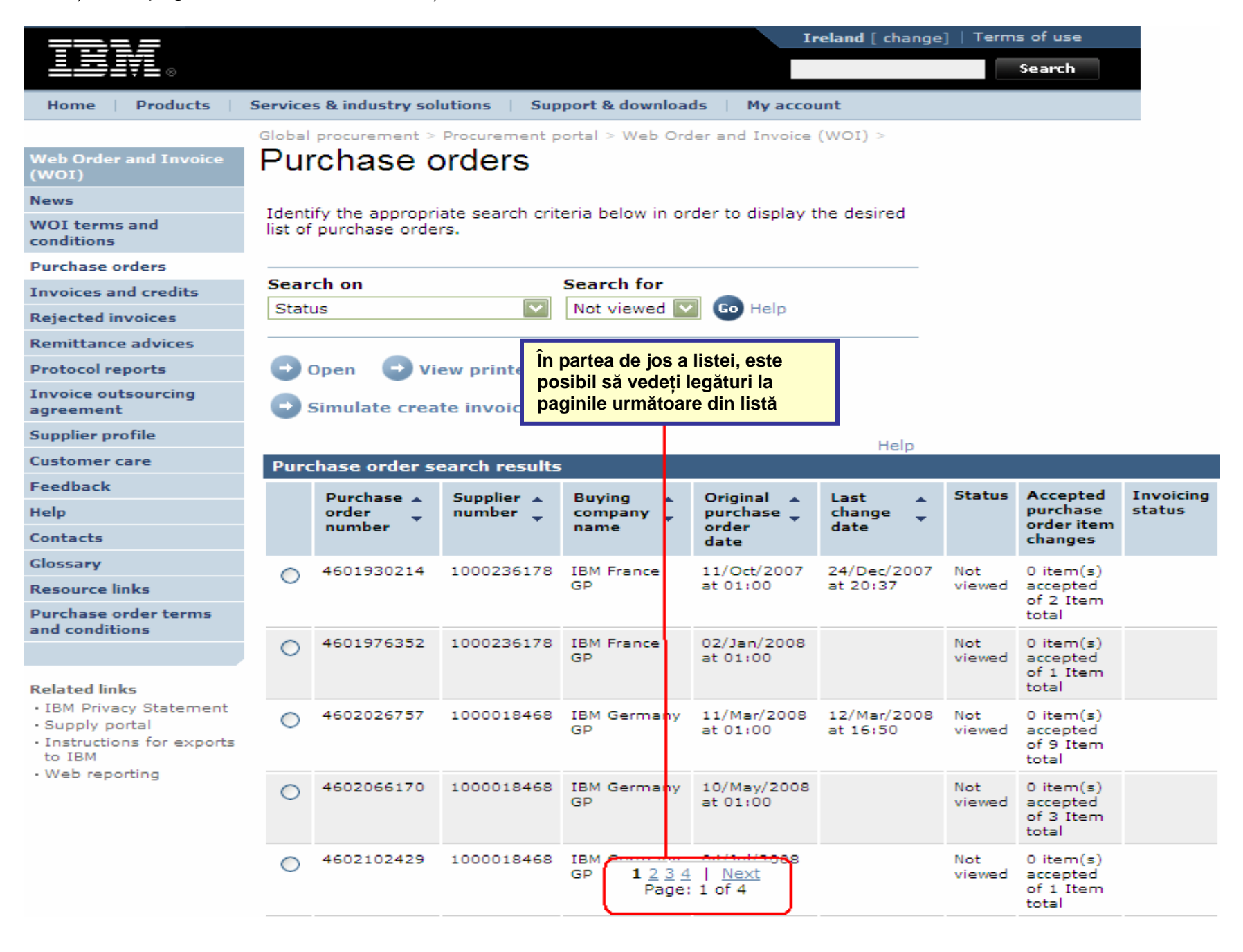

## FUNCȚIILE COMENZILOR DE ACHIZIȚIE

Cumpărătorul (IBM) va trimite comenzi de achiziție furnizorului folosind aplicația WOI. Furnizorul poate să accepte/respingă aceste comenzi și să trimită facturi pentru ele folosind WOI.

Disponibilitatea butoanelor/funcțiilor depinde de nivelul dumneavoastră de acces. Pentru informații suplimentare despre rolurile de acces, folosiți modulul Supply Portal Application Help.

| ====                                                                            |         |                  |                           |                   | In                      | <b>reland</b> [ change       | ]   Term      | s of use                                    |           |
|---------------------------------------------------------------------------------|---------|------------------|---------------------------|-------------------|-------------------------|------------------------------|---------------|---------------------------------------------|-----------|
| ░                                                                               |         |                  |                           |                   |                         |                              |               | Search                                      |           |
| Home Products                                                                   | Service | s & industry sol | utions   Sup              | port & download   | ds   My accou           | unt                          |               |                                             |           |
|                                                                                 | Global  | procurement >    | Procurement p             | ortal > Web Ord   | ler and Invoice         | <ul><li>(IOW) &gt;</li></ul> |               |                                             |           |
| Web Order and Invoice<br>(WOI)                                                  | Pur     | chase c          | orders                    |                   |                         |                              |               |                                             |           |
| News                                                                            | Identi  | ify the appropri | ate search crit           | eria below in or  | der to display t        | he desired                   |               |                                             |           |
| WOI terms and conditions                                                        | list of | purchase order   | rs.                       | ena below in or   | der to display t        | ne desired                   |               |                                             |           |
| Purchase orders                                                                 |         |                  |                           |                   |                         |                              |               |                                             | _         |
| Invoices and credits                                                            | Sear    | ch on            |                           | Deschidere: F     | olosiți acest b         | uton pentru a o              | deschide      | /vizualiza o                                |           |
| Rejected invoices                                                               | Stati   | JS               | <b>`</b>                  | comandă de a      | chiziție. După          | ce ați deschis               | o coman       | dă, puteți                                  |           |
| Remittance advices                                                              |         |                  |                           | să o acceptați    | /respinge/tipăr         | ri sau să o fact             | urați.        |                                             |           |
| Protocol reports                                                                |         | Open 🔁 Vie       | <del>ew printer f</del> i |                   |                         |                              |               |                                             |           |
| Invoice outsourcing agreement                                                   |         | Simulate crea    | te invoice fr             | on parenase (     |                         |                              |               |                                             |           |
| Supplier profile                                                                |         |                  |                           |                   |                         | Help                         |               |                                             |           |
| Customer care                                                                   | Purc    | hase order se    | earch results             | ;                 |                         |                              |               |                                             |           |
| Feedback                                                                        |         | Purchase 🔺       | Supplier 🔺                | Buving 🔺          | Original                | Last 🔺                       | Status        | Accepted                                    | Invoicing |
| Help                                                                            |         | order 🚽          | number 🖕                  | company 🖕         | purchase 🖕              | change 🖕                     |               | purchase<br>order item                      | status    |
| Contacts                                                                        |         | number           |                           | name              | date                    | uate                         |               | changes                                     |           |
| Glossary                                                                        | 0       | 4601930214       | 1000236178                | IBM France        | 11/Oct/2007             | 24/Dec/2007                  | Not           | 0 item(s)                                   |           |
| Resource links                                                                  | $\sim$  |                  |                           | GP                | at 01:00                | at 20:37                     | viewed        | accepted<br>of 2 Item                       |           |
| Purchase order terms                                                            |         |                  |                           |                   |                         |                              |               | total                                       |           |
| Related links                                                                   | 0       | 4601976352       | 1000236178                | IBM France<br>GP  | 02/Jan/2008<br>at 01:00 |                              | Not<br>viewed | 0 item(s)<br>accepted<br>of 1 Item<br>total |           |
| IBM Privacy Statement     Supply portal     Instructions for exports     to IBM | 0       | 4602026757       | 1000018468                | IBM Germany<br>GP | 11/Mar/2008<br>at 01:00 | 12/Mar/2008<br>at 16:50      | Not<br>viewed | 0 item(s)<br>accepted<br>of 9 Item<br>total |           |

Cum se tipărește o comandă de achiziție

|                                  |            |                |                        |                  | П                       | reland [ change              | ]   Term      | s of use                                    |           |
|----------------------------------|------------|----------------|------------------------|------------------|-------------------------|------------------------------|---------------|---------------------------------------------|-----------|
| ▋▋▋₹₿                            |            |                |                        |                  |                         |                              |               | Search                                      |           |
| Home Products                    | Services   | & industry sol | utions   Sup           | port & download  | ds   My acco            | unt                          |               |                                             |           |
|                                  | Global (   | procurement >  | Procurement p          | ortal > Web Ord  | ler and Invoice         | <ul><li>(WOI) &gt;</li></ul> |               |                                             |           |
| Web Order and Invoice<br>(WOI)   | Pur        | chase c        | orders                 |                  |                         |                              |               |                                             |           |
| News                             | T de cetit |                |                        | ania kalawia an  | والمعامية والمعامية     | المحدة حجار حجا              |               |                                             |           |
| WOI terms and conditions         | list of    | purchase order | ate search crit<br>rs. | eria below in or | der to display t        | ne desired                   |               |                                             |           |
| Purchase orders                  |            |                |                        |                  |                         |                              |               |                                             |           |
| Invoices and credits             | Searc      | ch on          |                        | Search for       |                         |                              |               |                                             |           |
| Rejected invoices                | Statu      | s              | ×                      | Not viewed       | Vizualiza               | re prietenos pe              | ntru imp      | rimantă: Folo                               | ositi     |
| Remittance advices               |            |                |                        |                  | acest but               | on pentru a afi              | şa comai      | nda de achizi                               | iție      |
| Protocol reports                 | 🖸 🖸 o      | pen 🖸 🖸 Vie    | ew printer fr          | iendly Help      | intr-un fo              | ormat care poate             | e fi tipari   | t uşor                                      |           |
| Invoice outsourcing<br>agreement | 🕞 s        | imulate crea   | te invoice fro         | om purchase o    | order                   |                              |               |                                             |           |
| Supplier profile                 |            |                |                        |                  |                         | Help                         |               |                                             |           |
| Customer care                    | Purcl      | hase order se  | earch results          | ;                |                         | neip                         |               |                                             |           |
| Feedback                         |            | Durchase .     | Supplier               | Buying           | Original                | Last .                       | Status        | Accepted                                    | Invoicina |
| Help                             |            | order          | number 🖕               | company 📮        | purchase 🖕              | change                       |               | purchase                                    | status    |
| Contacts                         |            | number         |                        | name             | order<br>date           | date                         |               | changes                                     |           |
| Glossary                         |            | 4601930214     | 1000236178             | IBM France       | 11/Oct/2007             | 24/Dec/2007                  | Not           | 0 item(s)                                   |           |
| Resource links                   | 0          |                |                        | GP               | at 01:00                | at 20:37                     | viewed        | accepted                                    |           |
| Purchase order terms             |            |                |                        |                  |                         |                              |               | total                                       |           |
| Related links                    | ۲          | 4601976352     | 1000236178             | IBM France<br>GP | 02/Jan/2008<br>at 01:00 |                              | Not<br>viewed | 0 item(s)<br>accepted<br>of 1 Item<br>total |           |

Cum începe crearea unei facturi pornind de la o comandă de achiziție deja acceptată

|                                                                                 |         |                  |                 |                   | П                       | eland [ change          | ]   Term      | s of use                                    |                 |
|---------------------------------------------------------------------------------|---------|------------------|-----------------|-------------------|-------------------------|-------------------------|---------------|---------------------------------------------|-----------------|
| ▋▋▋₹▌◎                                                                          |         |                  |                 |                   |                         |                         |               | Search                                      |                 |
| Home Products                                                                   | Service | s & industry sol | utions   Sup    | port & downloa    | ds 🕴 My acco            | unt                     |               |                                             |                 |
|                                                                                 | Global  | procurement >    | Procurement p   | ortal > Web Ord   | ler and Invoice         | (WOI) >                 |               |                                             |                 |
| Web Order and Invoice<br>(WOI)                                                  | Pu      | rchase o         | orders          | Creare fac        | tură din coma           | ndă de achiziti         | e: Folos      | iti acest buto                              | on              |
| News                                                                            | Ident   | ify the appropri | ata caarah arit | pentru a îi       | ncepe procesu           | l de creare a fa        | acturii. P    | uteți să crea                               | ți <sub>.</sub> |
| WOI terms and<br>conditions                                                     | list of | purchase orde    | rs.             | acestui bu        | iton va fi ilustr       | nenzile de ach<br>ată.  | iziție acc    | eptate. Folo                                | sirea           |
| Purchase orders                                                                 | _       |                  |                 |                   |                         |                         |               |                                             |                 |
| Invoices and credits                                                            | Sear    | ch on            |                 | Search for        |                         |                         |               |                                             |                 |
| Rejected invoices                                                               | Stat    | us               | ×               |                   | Go Help                 |                         |               |                                             |                 |
| Remittance advices                                                              |         | -                |                 |                   |                         |                         |               |                                             |                 |
| Protocol reports                                                                |         | Open 🛛 🕞 Vi      | ew printer fri  | iendly Help       |                         |                         |               |                                             |                 |
| Invoice outsourcing<br>agreement                                                |         | Simulate crea    | te invoice fro  | om purchase (     | order                   |                         |               |                                             |                 |
| Supplier profile                                                                |         |                  |                 |                   |                         | Help                    |               |                                             |                 |
| Customer care                                                                   | Pure    | hase order s     | earch results   | ;                 |                         | Holp                    |               |                                             |                 |
| Feedback                                                                        |         | Purchase 🔺       | Supplier 🔺      | Buying            | Original                | Last 🔥                  | Status        | Accepted                                    | Invoicing       |
| Help                                                                            |         | order 🖕          | number 🖕        | company 🖕         | purchase 🖕              | change 🖕                |               | purchase                                    | status          |
| Contacts                                                                        |         | number           |                 | name              | date                    | date                    |               | changes                                     |                 |
| Glossary                                                                        | 0       | 4601930214       | 1000236178      | IBM France        | 11/Oct/2007             | 24/Dec/2007             | Not           | 0 item(s)                                   |                 |
| Resource links<br>Purchase order terms                                          | Ŭ       |                  |                 | GP                | at 01:00                | at 20:37                | viewed        | accepted<br>of 2 Item<br>total              |                 |
| and conditions                                                                  | -       | 4001070252       | 10000006178     | IDM Frances       | 02/1/2008               |                         | Net           | 0.110-00(-)                                 |                 |
| Related links                                                                   | ۲       | 4601976352       | 1000236178      | GP                | at 01:00                |                         | viewed        | of 1 Item<br>total                          |                 |
| IBM Privacy Statement     Supply portal     Instructions for exports     to IBM | 0       | 4602026757       | 1000018468      | IBM Germany<br>GP | 11/Mar/2008<br>at 01:00 | 12/Mar/2008<br>at 16:50 | Not<br>viewed | 0 item(s)<br>accepted<br>of 9 Item<br>total |                 |

Cum se verifică starea unei comenzi de achiziție

| ==:: <i>=</i>                                                                                                    |                   |                                   |                        |                   | Ir                      | eland [ change                   | ]   Term      | is of use                                   |          |
|----------------------------------------------------------------------------------------------------|-------------------|-----------------------------------|------------------------|-------------------|-------------------------|----------------------------------|---------------|---------------------------------------------|----------|
| ▋▋▋▋                                                                                                    |                   |                                   |                        |                   |                         |                                  |               | Search                                      |          |
| Home Products                                                                                                    | Service           | s & industry sol                  | utions   Sup           | port & downloa    | ds   My accou           | unt                              |               |                                             |          |
| Web Order and Invoice<br>(WOI)                                                                                          | <sup>Global</sup> | rchase c                          | Procurement p          | oortal > Web Ord  | ler and Invoice         | (WOI) >                          |               |                                             |          |
| News<br>WOI terms and<br>conditions                                                                                     | Ident<br>list of  | ify the appropri<br>purchase orde | ate search crit<br>rs. | eria below in or  | der to display t        | he desired                       |               |                                             |          |
| Purchase orders                                                                                                    |                   |                                   |                        |                   |                         |                                  |               |                                             |          |
| Invoices and credits                                                                                                    | Sear              | ch on                             |                        | Search for        |                         | Caseta "Sta                      | re" prezi     | intă starea ui                              | nei      |
| Rejected invoices                                                                                                    | Stat              | us                                | ×                      | Not viewed        | Go Help                 | comenzi de achiziție care a fost |               |                                             |          |
| Remittance advices                                                                                                    |                   |                                   |                        |                   |                         | vizualizată.                     |               |                                             |          |
| Protocol reports                                                                                                    |                   | Open 🛛 🔁 Vie                      | ew printer fr          | iendly Help       |                         |                                  | -             |                                             |          |
| Invoice outsourcing agreement                                                                                           | •                 | Simulate crea                     | te invoice fr          | om purchase o     | order                   |                                  |               |                                             |          |
| Supplier profile                                                                                                    |                   |                                   |                        |                   |                         | Help                             |               |                                             |          |
| Customer care                                                                                                    | Purc              | hase order se                     | earch results          | ;                 |                         | neip                             |               |                                             |          |
| Feedback                                                                                                    |                   | Purchase 🔺                        | Supplier 🔺             | Buying            | Original                | Last 🔺                           | Status        | Accepted                                    | Invoicin |
| Help                                                                                                    |                   | order 🖕                           | number 🖕               | company 🖕         | purchase 🖕              | change 📮                         |               | purchase                                    | status   |
| Contacts                                                                                                    |                   | number                            |                        | name              | date                    | date                             |               | changes                                     |          |
| Glossary                                                                                                    | 0                 | 4601930214                        | 1000236178             | IBM France        | 11/Oct/2007             | 24/Dec/2007                      | Not           | 0 item(s)                                   |          |
| Resource links                                                                                                    | <u> </u>          |                                   |                        | GP                | at 01:00                | at 20:37                         | viewed        | accepted<br>of 2 Item                       |          |
| Purchase order terms                                                                                                    |                   |                                   |                        |                   |                         |                                  |               | total                                       |          |
|                                                                                                    | ۲                 | 4601976352                        | 1000236178             | IBM France<br>GP  | 02/Jan/2008<br>at 01:00 |                                  | Not<br>viewed | 0 item(s)<br>accepted<br>of 1 Item          |          |
| Related links <ul> <li>IBM Privacy Statement</li> <li>Supply portal</li> <li>Instructions for exports to IBM</li> </ul> | 0                 | 4602026757                        | 1000018468             | IBM Germany<br>GP | 11/Mar/2008<br>at 01:00 | 12/Mar/2008<br>at 16:50          | Not<br>viewed | 0 item(s)<br>accepted<br>of 9 Item<br>total |          |
| • Web reporting                                                                                                    | 0                 | 4602066170                        | 1000018468             | IBM Germany<br>GP | 10/May/2008<br>at 01:00 |                                  | Not<br>viewed | 0 item(s)<br>accepted<br>of 3 Item<br>total |          |

Cum se tipărește o comandă de achiziție

| ====                                                                                                    |            |                                    |                |                                      | I                               | <b>reland</b> [ change  | ]   Term      | s of use                                    |           |
|----------------------------------------------------------------------------------------------------|------------|------------------------------------|----------------|--------------------------------------|---------------------------------|-------------------------|---------------|---------------------------------------------|-----------|
| ▋▋▋▓▋◈                                                                                                    |            |                                    |                |                                      |                                 |                         |               | Search                                      |           |
| Home   Products                                                                                               | Services   | s & industry sol                   | utions   Sup   | oport & download                     | ds 🕴 My acco                    | unt                     |               |                                             |           |
|                                                                                                    | Global     | procurement >                      | Procurement p  | oortal > Web Ord                     | der and Invoice                 | <pre>(WOI) &gt;</pre>   |               |                                             |           |
| Web Order and Invoice<br>(WOI)                                                                                | Pur        | chase c                            | orders         |                                      |                                 |                         |               |                                             |           |
| News                                                                                                    |            | Puteți să vizua                    | alizați o coma | ndă de achiziție                     | înainte de a o                  | at and                  |               |                                             |           |
| WOI terms and conditions                                                                                      | list o     | accepta sau fa<br>faceți clic pe b | outonul "Vizua | aceasta, select<br>alizare prietenos | ați comanda ș<br>s imprimantă". | sired                   |               |                                             |           |
| Purchase orders                                                                                               |            |                                    |                |                                      |                                 |                         |               |                                             |           |
| Invoices and credits                                                                                          | Searc      | ch on                              |                | Search for                           |                                 |                         |               |                                             |           |
| Rejected invoices                                                                                             | Statu      | s                                  | ×              | Not viewed                           | Go Help                         |                         |               |                                             |           |
| Remittance advices                                                                                            |            |                                    |                |                                      |                                 |                         |               |                                             |           |
| Protocol reports                                                                                              | 🛛 🖸 o      | )pen 🔂 Vi                          | ew printer fr  | iendly Help                          |                                 |                         |               |                                             |           |
| Invoice outsourcing agreement                                                                                 | <b>O</b> s | imulate crea                       | te invoice fr  | om purchase o                        | order                           |                         |               |                                             |           |
| Supplier profile                                                                                              |            |                                    |                |                                      |                                 | Help                    |               |                                             |           |
| Customer care                                                                                                 | Purc       | hase order se                      | earch results  | 5                                    |                                 | Help                    |               |                                             |           |
| Feedback                                                                                                    |            | Durchase .                         | Supplier       | Ruving                               | Original                        | Last .                  | Status        | Accepted                                    | Invoicing |
| Help                                                                                                    |            | order                              | number 🖕       | company 🖕                            | purchase 🖕                      | change                  |               | purchase                                    | status    |
| Contacts                                                                                                    |            | number                             |                | name                                 | order<br>date                   | date                    |               | changes                                     |           |
| Glossary                                                                                                    |            | 4601930214                         | 1000236178     | IBM France                           | 11/Oct/2007                     | 24/Dec/2007             | Not           | 0 item(s)                                   |           |
| Resource links                                                                                                |            |                                    |                | GP                                   | at 01:00                        | at 20:37                | viewed        | accepted<br>of 2 Item                       |           |
| Purchase order terms                                                                                          |            |                                    |                |                                      |                                 |                         |               | total                                       |           |
| and conditions                                                                                                | $\bigcirc$ | 4601976352                         | 1000236178     | IBM France<br>GP                     | 02/Jan/2008<br>at 01:00         |                         | Not<br>viewed | 0 item(s)<br>accepted                       |           |
| Related links                                                                                                 |            |                                    |                |                                      |                                 |                         |               | of 1 Item<br>total                          |           |
| <ul> <li>IBM Privacy Statement</li> <li>Supply portal</li> <li>Instructions for exports<br/>to IBM</li> </ul> | 0          | 4602026757                         | 1000018468     | IBM Germany<br>GP                    | 11/Mar/2008<br>at 01:00         | 12/Mar/2008<br>at 16:50 | Not<br>viewed | 0 item(s)<br>accepted<br>of 9 Item<br>total |           |

| <b>==::</b>                                                                     |                                             |                                                            |                     |                   | I                       | eland [ change               | ]   Term      | s of use                                    |           |
|---------------------------------------------------------------------------------|---------------------------------------------|------------------------------------------------------------|---------------------|-------------------|-------------------------|------------------------------|---------------|---------------------------------------------|-----------|
| ▋▋▋₹₽                                                                           |                                             |                                                            |                     |                   |                         |                              |               | Search                                      |           |
| Home Products                                                                   | Service                                     | es & industry sol                                          | utions   Sup        | port & download   | ds   My acco            | unt                          |               |                                             |           |
|                                                                                 | Global                                      | procurement >                                              | Procurement p       | ortal > Web Ord   | ler and Invoice         | <ul><li>(WOI) &gt;</li></ul> |               |                                             |           |
| Web Order and Invoice<br>(WOI)                                                  | Pu                                          | rchase c                                                   | orders              |                   |                         |                              |               |                                             |           |
| News                                                                            | Ident                                       | ify the appropri                                           | ata saarsh crit     | eria below in or  | der to display t        | he desired                   |               |                                             |           |
| WOI terms and<br>conditions                                                     | VOI terms and list of purchase orders.      |                                                            |                     |                   |                         |                              |               |                                             |           |
| Purchase orders                                                                 |                                             |                                                            |                     |                   |                         |                              |               |                                             |           |
| Invoi Deschiderea unei<br>comanda de achia<br>deschideți/vizuali<br>lângă ea.   | comenz<br>ziție pe c<br>zați făcâ           | zi de achiziție: S<br>care doriți să o<br>and clic pe buto | Selectați<br>nul de | Not viewed        | Go Help                 |                              |               |                                             |           |
| Protocol reports                                                                |                                             | Open 🛛 🕑 Vi                                                | ew printer fr       | iendly Help       |                         |                              |               |                                             |           |
| Invoice outsourcing<br>agreement                                                | Simulate create invoice from purchase order |                                                            |                     |                   |                         |                              |               |                                             |           |
| Supplier profile                                                                |                                             |                                                            |                     |                   |                         | Help                         |               |                                             |           |
| Customer care                                                                   | Pure                                        | chase order s                                              | earch results       | ;                 |                         |                              |               |                                             |           |
| Feedback                                                                        |                                             | Purchase 🔺                                                 | Supplier 🔺          | Buying 🔺          | Original 🔺              | Last 🔺                       | Status        | Accepted                                    | Invoicing |
| Help                                                                            |                                             | order 🖕                                                    | number 🖕            | company 🖕         | purchase 🖕<br>order     | change 🖕<br>date             |               | purchase<br>order item                      | status    |
| Contacts                                                                        |                                             |                                                            |                     |                   | date                    |                              |               | changes                                     |           |
| Glossary                                                                        | 0                                           | 4601930214                                                 | 1000236178          | IBM France        | 11/Oct/2007             | 24/Dec/2007                  | Not           | 0 item(s)                                   |           |
| Resource links<br>Purchase order terms                                          |                                             |                                                            |                     | GP                | at 01:00                | at 20:37                     | viewed        | of 2 Item<br>total                          |           |
| and conditions                                                                  | •                                           | 4601976352                                                 | 1000236178          | IBM France<br>GP  | 02/Jan/2008<br>at 01:00 |                              | Not<br>viewed | 0 item(s)<br>accepted<br>of 1 Item          |           |
| Related links                                                                   |                                             |                                                            |                     |                   |                         |                              |               | total                                       |           |
| IBM Privacy Statement     Supply portal     Instructions for exports     to IBM | 0                                           | 4602026757                                                 | 1000018468          | IBM Germany<br>GP | 11/Mar/2008<br>at 01:00 | 12/Mar/2008<br>at 16:50      | Not<br>viewed | 0 item(s)<br>accepted<br>of 9 Item<br>total |           |
|                                                                                 |                                             |                                                            |                     |                   |                         |                              |               |                                             |           |

|                                                                      |                             |                         |                |               |                  | I                | reland [ change | ]   Term | s of use                       |        |
|----------------------------------------------------------------------|-----------------------------|-------------------------|----------------|---------------|------------------|------------------|-----------------|----------|--------------------------------|--------|
|                                                                      |                             |                         |                |               |                  |                  |                 |          | Search                         |        |
| Home Produc                                                          | cts   Serv                  | vices                   | & industry sol | lutions   Sup | port & downloa   | ds   My acco     | unt             |          |                                |        |
|                                                                      | Glo                         | bal                     | procurement >  | Procurement p | ortal > Web Ord  | ler and Invoice  | (WOI) >         |          |                                |        |
| Web Order and Inv<br>(WOI)                                           | oice P                      | ur                      | chase o        | orders        |                  |                  |                 |          |                                |        |
| News                                                                 | După ce ați<br>achizitie fa | i sele<br>aceti         | ectat comanda  | a de          | eria below in or | der to display t | he desired      |          |                                |        |
| WOI terms and conditions                                             | "Deschider                  | e" p                    | entru a o vizu | aliza.        |                  |                  |                 |          |                                |        |
| Purchase orders                                                      |                             | -                       |                |               |                  |                  |                 |          |                                |        |
| Invoices and credit                                                  | s Se                        | earc                    | ch on          |               | Search for       | a 👝              |                 |          |                                |        |
| Rejected invoices                                                    | 5                           | statu                   | s              | ×             | Not viewed       | Go Help          |                 |          |                                |        |
| Remittance advices                                                   | 5                           |                         | _              |               |                  |                  |                 |          |                                |        |
| Protocol reports                                                     |                             | 0                       | pen 🖸 Vi       | ew printer fr | iendly Help      |                  |                 |          |                                |        |
| Invoice outsourcing agreement                                        |                             | s                       | imulate crea   | te invoice fr | om purchase o    | order            |                 |          |                                |        |
| Supplier profile                                                     |                             |                         |                |               |                  |                  | Help            |          |                                |        |
| Customer care                                                        | P                           | urc                     | hase order s   | earch results | 5                |                  | Help            |          |                                |        |
| Feedback                                                             |                             |                         | Durchase .     | Supplier      | Buying           | Original         | Last .          | Status   | Accepted                       | Invoid |
| Help                                                                 |                             |                         | order          | number 🖕      | company 🖕        | purchase 🖕       | change          |          | purchase                       | status |
| Contacts                                                             |                             |                         | number         |               | name             | order<br>date    | date            |          | changes                        |        |
| Glossary                                                             |                             |                         | 4601930214     | 1000236178    | IBM France       | 11/Oct/2007      | 24/Dec/2007     | Not      | 0 item(s)                      |        |
| Resource links                                                       |                             | 0                       |                |               | GP               | at 01:00         | at 20:37        | viewed   | accepted                       |        |
| Purchase order ter                                                   | ms                          |                         |                |               |                  |                  |                 |          | total                          |        |
| and conditions                                                       |                             | $\overline{\mathbf{O}}$ | 4601976352     | 1000236178    | IBM France       | 02/Jan/2008      |                 | Not      | 0 item(s)                      |        |
| Related links                                                        |                             | Ĩ                       |                |               | GP               | at 01:00         |                 | viewed   | accepted<br>of 1 Item<br>total |        |
| IBM Privacy Stater                                                   | ment                        |                         | 4602026757     | 1000018468    | IBM Germany      | 11/Mar/2008      | 12/Mar/2008     | Not      | 0 item(s)                      |        |
| <ul> <li>Supply portal</li> <li>Instructions for exto IBM</li> </ul> | kports                      |                         |                |               | GP               | at 01:00         | at 16:50        | viewed   | accepted<br>of 9 Item<br>total |        |
| 10/= bbi= -                                                          |                             |                         |                |               |                  |                  |                 |          |                                |        |

Detalii comandă de achiziție

| =====                                  |                  |                                                |                                                                                    | Ireland [change]                                     | Terms of use             |
|----------------------------------------|------------------|------------------------------------------------|------------------------------------------------------------------------------------|------------------------------------------------------|--------------------------|
| ▋▋▋₹₿                                  |                  |                                                |                                                                                    |                                                      | Search                   |
| Home   Products                        | Services & ind   | ustry solutio                                  | ns 🕴 Support & downlo                                                              | oads 🕴 My account                                    |                          |
|                                        | Global procureme | ent > Procure                                  | ment portal > Web Order                                                            | and Invoice (WOI)                                    |                          |
| Web Order and<br>Invoice (WOI)         | ><br>Durahaa     |                                                |                                                                                    |                                                      |                          |
| News                                   | Purchase         | e orders                                       | )                                                                                  |                                                      |                          |
| WOI terms and conditions               | Details          | Detalii comar<br>Când ați desc<br>ios Butoanel | ndă de achiziție<br>chis o comandă de achiziție,<br>le/ontiunile disponibile denii | , veți vedea un ecran ca (<br>nd de comanda de achiz | cel de mai<br>itij si de |
| Purchase orders                        |                  | nivelul dumn                                   | eavoastră de acces (rol de a                                                       | acces).                                              | ·;·· 3· •••              |
| Invoices and credits                   |                  |                                                |                                                                                    |                                                      |                          |
| Rejected invoices                      | Pacie purchae    | o ordor info                                   | mation                                                                             |                                                      |                          |
| Remittance advices                     | Buying compan    | v name                                         | IBM Germany GP                                                                     |                                                      |                          |
| Protocol reports                       | Purchase order   | number                                         | 4602008123                                                                         |                                                      |                          |
| Invoice outsourcing agreement          | Original purcha  | se order                                       | 13/Feb/2008 at<br>01:00                                                            |                                                      |                          |
| Supplier profile                       | Status           |                                                | Not viewed                                                                         | Help                                                 |                          |
| Customer care                          |                  |                                                | not noned                                                                          |                                                      |                          |
| Feedback                               |                  |                                                |                                                                                    |                                                      |                          |
| Help                                   |                  |                                                |                                                                                    |                                                      |                          |
| Contacts                               | Supplier         |                                                |                                                                                    |                                                      |                          |
| Glossary                               | Supplier name    |                                                | TEST SUPPLIER                                                                      |                                                      |                          |
| Resource links                         | Supplier pumbe   | r                                              | 10000000170                                                                        | 1.1.a.lar                                            |                          |
| Purchase order<br>terms and conditions | Supplier numbe   |                                                | 1000236178                                                                         | Нер                                                  |                          |
|                                        |                  |                                                |                                                                                    |                                                      |                          |
| Related links                          | Payment info     | rmation                                        |                                                                                    |                                                      |                          |
| <ul> <li>Supply portal</li> </ul>      | Currency         |                                                | EUR                                                                                |                                                      |                          |
| IBM Privacy     Statement              | Exchange rate    |                                                | 1.00000                                                                            |                                                      |                          |

|                                        |                               |                                                                     | Ireland [change]           | Terms of use      |
|----------------------------------------|-------------------------------|---------------------------------------------------------------------|----------------------------|-------------------|
|                                        |                               |                                                                     |                            | Search            |
| Home Products                          | Services & industry           | solutions 🕴 Support & downlo                                        | oads 🕴 My account          |                   |
|                                        | Global procurement > F        | Procurement portal > Web Order                                      | and Invoice (WOI)          |                   |
| Web Order and<br>Invoice (WOI)         | ⇒<br>Purchase or              | ders                                                                |                            |                   |
| News                                   | Details Detailing             |                                                                     |                            |                   |
| WOI terms and<br>conditions            | În partea<br>cum ar fi        | cea mai de sus a ecranului veți găs<br>numărul comenzii. data. etc. | si informații generale     |                   |
| Purchase orders                        | Detalii de                    | spre comanda reală pot fi găsite în                                 | partea de jos a            |                   |
| Invoices and credits                   | ecranulu                      | i. Va rugam defilați în jos.                                        |                            |                   |
| Rejected invoices                      | Basic nurchase ord            | er information                                                      |                            |                   |
| Remittance advices                     | Buving company nam            | e IBM Germany GP                                                    |                            |                   |
| Protocol reports                       | Purchase order numb           | er 4602008123                                                       |                            |                   |
| Invoice outsourcing<br>agreement       | Original purchase ord<br>date | er 13/Feb/2008 at 01:00                                             |                            |                   |
| Supplier profile                       | Status                        | Not viewed                                                          | Help                       |                   |
| Customer care                          |                               |                                                                     |                            |                   |
| Feedback                               |                               | Detalii comandă de achiziție                                        |                            |                   |
| Help                                   |                               |                                                                     |                            |                   |
| Contacts                               | Supplier                      | Informații plată<br>Monedă: FUR Aceasta depinde (                   | de tara unde îsi are resed | inta compania     |
| Glossary                               | Supplier name                 | Rata de schimb: Rata de schimb                                      | pentru monedele de pe fa   | actură și de pe   |
| Resource links                         | Supplier number               | comanda de achiziție.<br>Termene de plată: Număr de zile            | în care IBM va efectua ni  | ata dună nrimirea |
| Purchase order<br>terms and conditions |                               | unei facturi valide                                                 |                            | ata dupa prininca |
|                                        |                               |                                                                     |                            |                   |
| Related links                          | Payment information           | on                                                                  |                            |                   |
| Supply portal                          | Currency                      | EUR                                                                 |                            |                   |
| IBM Privacy                            | Exchange rate                 | 1.00000                                                             |                            |                   |
| Instructions for                       | Payment terms                 | Net due 45 days                                                     |                            |                   |
| exports to IBM                         |                               |                                                                     |                            |                   |

#### Related links

- Supply portal
- IBM Privacy
   Statement
- Instructions for exports to IBM

### **Payment information**

| Currency                   | EUR                                                                                         |                                  |  |  |  |
|----------------------------|---------------------------------------------------------------------------------------------|----------------------------------|--|--|--|
| Exchange rate              | 1.00000                                                                                     |                                  |  |  |  |
| Payment terms              | Detalii comandă de achiziție<br>Vizualizare articole:<br>Aici veți găsi informațiile despre | bunurile/serviciile care au fost |  |  |  |
| View of items list PO tota | comandate. În acest caz, vizualizarea cu articole arată detalii exem                        |                                  |  |  |  |
| Set as preferred view      |                                                                                             |                                  |  |  |  |
|                            |                                                                                             |                                  |  |  |  |

| PO total                            | items vie                         | ew                      |                                           |                     |                    |                              |                            |                   |
|-------------------------------------|-----------------------------------|-------------------------|-------------------------------------------|---------------------|--------------------|------------------------------|----------------------------|-------------------|
| Purchase<br>order<br>item<br>number | Item<br>status                    | Purchase<br>order date  | Brief<br>description                      | Quantity<br>ordered | Unit of<br>measure | Basis<br>of<br>unit<br>price | Unit<br>price              | Extended<br>price |
| 00001                               | Not<br>Viewed,<br>Not<br>accepted | 14/Feb/2008<br>at 16:31 | TEST<br>C364T<br>SWITCH<br>RHS            | 1                   | PCE                | 1.00                         | 1,757.80                   | 1,757.80          |
| 00002                               | Not<br>Viewed,<br>Not<br>accepted | 14/Feb/2008<br>at 16:31 | GBIC SFP<br>SX MMF<br>550M LC<br>CONN RHS | 2                   | PCE                | 1.00                         | 228.80                     | 457.60            |
|                                     |                                   |                         |                                           |                     |                    |                              | Total<br>extended<br>price | 2,215.40          |

#### Purchase order header text

Help

## Cum se deschide o linie a unei comenzi de achiziție

| Payment                                                                                                    | informat                                                                                                    | ion                                                                                                    |                                                                                                    |                                                                                                    |                                                                                                    |                                                                                                    |                                                                                                    |                                                                                                    |
|----------------------------------------------------------------------------------------------------|----------------------------------------------------------------------------------------------------|----------------------------------------------------------------------------------------------------|----------------------------------------------------------------------------------------------------|----------------------------------------------------------------------------------------------------|----------------------------------------------------------------------------------------------------|----------------------------------------------------------------------------------------------------|----------------------------------------------------------------------------------------------------|----------------------------------------------------------------------------------------------------|
| Currency                                                                                                    |                                                                                                    | EU                                                                                                    | R                                                                                                    |                                                                                                    |                                                                                                    |                                                                                                    |                                                                                                    |                                                                                                    |
| Exchange                                                                                                    | rate                                                                                                    | 1.0                                                                                                    | 00000                                                                                                    |                                                                                                    |                                                                                                    |                                                                                                    |                                                                                                    |                                                                                                    |
| Detalii comandă de<br>Acest articol linie p<br>nu a fost acceptat.<br>Pentru a vedea ma<br>faceți clic pe numă | e achiziție<br>particular no<br>i multe des<br>r (00001).                                                                                                    | u a fost vizualiz<br>pre articolul de                                                                                                    | zat și<br>linie,                                                                                                    | /5                                                                                                    | ~                                                                                                    | 60                                                                                                    |                                                                                                    |                                                                                                    |
|                                                                                                    |                                                                                                    |                                                                                                    |                                                                                                    |                                                                                                    |                                                                                                    |                                                                                                    |                                                                                                    | Help                                                                                                    |
| PO total                                                                                                    | items vie                                                                                                    | ew                                                                                                    |                                                                                                    |                                                                                                    |                                                                                                    |                                                                                                    |                                                                                                    |                                                                                                    |
| Purchase<br>order<br>item<br>number                                                                            | Item<br>status                                                                                                    | Purchase<br>order date                                                                                                    | Brief<br>description                                                                                                    | Quantity<br>ordered                                                                                                    | Unit of<br>measure                                                                                                    | Basis<br>of<br>unit<br>price                                                                                                    | Unit<br>price                                                                                                    | Extended<br>price                                                                                                    |
| 00001                                                                                                    | Not<br>Viewed,<br>Not<br>accepted                                                                                                    | 14/Feb/2008<br>at 16:31                                                                                                    | TEST<br>C364T<br>SWITCH<br>RHS                                                                                                    | 1                                                                                                    | PCE                                                                                                    | 1.00                                                                                                    | 1,757.80                                                                                                    | 1,757.80                                                                                                    |
| 00002                                                                                                    | Not<br>Viewed,<br>Not<br>accepted                                                                                                    | 14/Feb/2008<br>at 16:31                                                                                                    | GBIC SFP<br>SX MMF<br>550M LC<br>CONN RHS                                                                                                    | 2                                                                                                    | PCE                                                                                                    | 1.00                                                                                                    | 228.80                                                                                                    | 457.60                                                                                                    |
|                                                                                                    |                                                                                                    |                                                                                                    |                                                                                                    |                                                                                                    |                                                                                                    |                                                                                                    | Total<br>extended<br>price                                                                                                    | 2,215.40                                                                                                    |
|                                                                                                    | Payment<br>Currency<br>Exchange<br>Detalii comandă de<br>Acest articol linie p<br>nu a fost acceptat.<br>Pentru a vedea ma<br>faceți clic pe numă<br>PO total<br>Purchase<br>order<br>item<br>number<br>00001 | Payment Informate         Currency         Exchange rate         Detalii comandă de achiziție         Acest articol linie particular na         nu a fost acceptat.         Pentru a vedea mai multe des         faceți clic pe număr (00001).         Po total items vie         Purchase       Item         order       status         item       number         00001       Not         Viewed,       Not         accepted       00002 | Payment Information         Currency       EU         Exchange rate       1.0         Detalii comandă de achiziție       Acest articol linie particular nu a fost vizualiz nu a fost acceptat.         Pentru a vedea mai multe despre articolul de faceți clic pe număr (00001).         PO total items view         Purchase order item number       Purchase order date order date         00001       Not 14/Feb/2008 at 16:31         Not accepted       14/Feb/2008 at 16:31         Not accepted       14/Feb/2008 at 16:31 | Payment information         Currency       EUR         Exchange rate       1.00000         Detalii comandă de achiziție       Acest articol linie particular nu a fost vizualizat și nu a fost acceptat.       5 day         Pentru a vedea mai multe despre articolul de linie, faceți clic pe număr (00001).       5 day         PO total items view       Purchase item status       Purchase order date order date       Brief description         00001       Not       14/Feb/2008       TEST         00001       Not       14/Feb/2008       TEST         00002       Not       14/Feb/2008       GBIC SFP         00002       Not       14/Feb/2008       GBIC SFP         00002       Not       14/Feb/2008       GBIC SFP         Viewed, Not       at 16:31       SX MMF         00002       Not       14/Feb/2008       GBIC SFP         Viewed, Not       accepted       CONN RHS | Payment information         Currency       EUR         Exchange rate       1.00000         Detalii comandă de achiziție       Acest articol linie particular nu a fost vizualizat și nu a fost acceptat.       5 days         Pentru a vedea mai multe despre articolul de linie, faceți clic pe număr (00001).       For total items view       Purchase Item status       Purchase order date       Brief description       Quantity ordered         00001       Not titem, 14/Feb/2008       TEST titem       1         00001       Not titem, 14/Feb/2008       TEST titem, SWITCH accepted       1         00002       Not titem, at 16:31       SX MMF SSOM LC CONN RHS       2 | Payment information         Currency       EUR         Exchange rate       1.00000         Detalii comandă de achiziție       Acest articol linie particular nu a fost vizualizat și nu a fost acceptat.       5 days         Pentru a vedea mai multe despre articolul de linie, faceți clic pe număr (00001).       5 days         PO total items view       Purchase order atau       Brief description       Quantity Unit of measure         Order       status       order date       description       ordered measure       measure         00001       Not       14/Feb/2008       TEST       1 PCE         00001       Not       14/Feb/2008       GBIC SFP       2 PCE         Viewed, Not       at 16:31       SX MMF       SX MMF       2 PCE         Viewed, Not       at 16:31       SX MMF       2 PCE       2 PCE | Payment information         Currency       EUR         Exchange rate       1.00000         Detalli comandă de achiziție       Acest articol linie particular nu a fost vizualizat și nu a fost acceptat.       5 days         Pentru a vedea mai multe despre articolul de linie, faceți clic pe număr (00001).       Image: Comparison of the status order date order date order date order date description ordered measure of unit price       Image: Comparison order date order date order date order date order date order date order date order date order date order date swilltch       Image: Comparison order date order date | Payment information         Currency       EUR         Exchange rate       1.00000         Detaili comandă de achiziție       Acest articol linie particular nu a fost vizualizat și nu a fost acceptat.       5 days         Pentru a vedea mai multe despre articolul de linie, faceți clic pe număr (00001).       5 days         Po total items view       Purchase order date order date order description ordered measure of unit of unit of unit of unit price       Basis of unit price       Unit of unit price         00001       Not 14/Feb/2008       TEST C364T       1 PCE       1.00 1,757.80         Viewed, Not accepted       14/Feb/2008       GBIC SFP SMITCH RHS       2 PCE       1.00 228.80         00002       Not accepted       14/Feb/2008       GBIC SFP SMITCH RHS       2 PCE       1.00 228.80         Viewed, Not accepted       14/Feb/2008       SX MMF SMITCH RHS       2 PCE       1.00 228.80 |

#### Purchase order header text

| =====                                                   |                                                                                                    | Ireland [chang                                                                                                    | e]   Terms of use                                                              |  |  |  |
|---------------------------------------------------------|----------------------------------------------------------------------------------------------------|----------------------------------------------------------------------------------------------------|--------------------------------------------------------------------------------|--|--|--|
|                                                         |                                                                                                    |                                                                                                    | Search                                                                         |  |  |  |
| Home Products                                           | Services & industry solutions                                                                          | Support & downloads My accou                                                                                                    | int                                                                            |  |  |  |
| Web Order and<br>Invoice (WOI)<br>News<br>WOI terms and | Global procurement > Procurement<br>> Purchase orders > Purchase ord<br>Purchase orders<br>Item detail | t portal > Web<br>ler details > Detalii comandă de achiziț<br>Pe acest ecran veți găsi m<br>bunurile/servicii comanda<br>Pe această pagină veți găs<br>prețurile unitare, cantități | ie<br>ai multe detalii privind<br>te.<br>si detalii cum ar fi<br>şi descrieri. |  |  |  |
| Purchase orders                                         |                                                                                                    | <ul> <li>Purchase order item text</li> </ul>                                                                                                    |                                                                                |  |  |  |
| Invoices and credits                                    |                                                                                                    |                                                                                                    |                                                                                |  |  |  |
| Rejected invoices                                       | Purchase order summary                                                                                 |                                                                                                    |                                                                                |  |  |  |
| Remittance advices                                      | Purchase order number                                                                                  | 4602008123                                                                                                    |                                                                                |  |  |  |
| Protocol reports                                        | Purchase order date                                                                                    | 13/Feb/2008 at 01:00                                                                                                    |                                                                                |  |  |  |
| Invoice outsourcing agreement                           | Status<br>Currency                                                                                     | Not Viewed, Not accepted<br>EUR                                                                                                    |                                                                                |  |  |  |
| Supplier profile                                        |                                                                                                    |                                                                                                    |                                                                                |  |  |  |
| Customer care                                           |                                                                                                    |                                                                                                    |                                                                                |  |  |  |
| Feedback                                                | Purchase order item number                                                                             | 00001                                                                                                    |                                                                                |  |  |  |
| Help                                                    | Quantity ordered                                                                                       | 1                                                                                                    |                                                                                |  |  |  |
| Contacts                                                | Unit of measure                                                                                        | PCE                                                                                                    |                                                                                |  |  |  |
| Glossary                                                | Basis of unit price                                                                                    | 1.00                                                                                                    |                                                                                |  |  |  |
| Resource links                                          | Unit price                                                                                             | 1,757.80                                                                                                    |                                                                                |  |  |  |
| Purchase order<br>terms and conditions                  | Extended price<br>Brief description                                                                    | 1,757.80<br>TEST C364T SWITCH RHS                                                                                                    |                                                                                |  |  |  |
| Related links                                           | Requisition tracking number<br>Requisition item number                                                 | 0<br>0                                                                                                    | J                                                                              |  |  |  |

| Supplier profile                       |                                     |                                                                                                    |                                 |  |  |  |
|----------------------------------------|-------------------------------------|----------------------------------------------------------------------------------------------------|---------------------------------|--|--|--|
| Customer care                          |                                     |                                                                                                    |                                 |  |  |  |
| Feedback                               | Purchase order item number          | 00001                                                                                                    |                                 |  |  |  |
| Help                                   | Quantity ordered                    | Detelij comendă de eskiz                                                                                           | :4:_                            |  |  |  |
| Contacts                               | Unit of measure                     | Planificare de livrare:                                                                                            | lție                            |  |  |  |
| Glossary                               | Basis of unit price                 | În aceste câmpuri, veți ve                                                                                         | edea datele de livrare (necesar |  |  |  |
| Resource links                         | Unit price                          | servicii (de exemplu: ang                                                                                          | ajarea temporară de personal,   |  |  |  |
| Purchase order<br>terms and conditions | Extended price<br>Brief description | consultanță) datele de liv                                                                                         | rare pot fi ignorate.           |  |  |  |
|                                        | Requisition tracking number         | E42C59001L                                                                                                    |                                 |  |  |  |
| Related links                          | Requisition item number             | 0                                                                                                    |                                 |  |  |  |
| Supply portal     IBM Privacy          | Schedule of delivery                |                                                                                                    |                                 |  |  |  |
| Statement     Instructions for         | Delivery date Deliver               | y time                                                                                                    | Request quantity                |  |  |  |
| exports to IBM                         | 2008-02-28                          |                                                                                                    | 1.00000                         |  |  |  |
|                                        |                                     |                                                                                                    |                                 |  |  |  |
|                                        | Buyer information                   |                                                                                                    |                                 |  |  |  |
|                                        | Contact information Ele             | ena Andreeva                                                                                                    |                                 |  |  |  |
|                                        | Phone 35                            | 924009354                                                                                                    |                                 |  |  |  |
|                                        | E-mail address ele                  | ena.andreeva@bg.ibm                                                                                                | 1.com                           |  |  |  |
|                                        | Ship to address information         |                                                                                                    |                                 |  |  |  |
|                                        | Name/Address                        | Detalii comandă de achiziție<br>Informații de contact:<br>Aici veți găși informații de contact pentru persoana din |                                 |  |  |  |
|                                        | Name2                               | IBM care a cerut bunuri/s<br>Contactati această perso                                                              | ervicii.<br>ană dacă aveti      |  |  |  |
|                                        | Address1                            | întrebări/preocupări care                                                                                          | sunt specifice comenzilor de    |  |  |  |
|                                        | Address2                            | acniziție.                                                                                                    |                                 |  |  |  |
|                                        | Address3                            | Attn: Schwenne, D                                                                                                  | Dirk                            |  |  |  |
|                                        |                                     |                                                                                                    |                                 |  |  |  |

- · Supply portal
- IBM Privacy
   Statement
- Instructions for
- exports to IBM

| Delivery date                                                          | Delivery time                                                                                                    | Request quantity                                                                |
|------------------------------------------------------------------------|----------------------------------------------------------------------------------------------------|---------------------------------------------------------------------------------|
| 2008-02-28                                                             |                                                                                                    | 1.00000                                                                         |
| <b>Buyer informati</b><br>Contact informati<br>Phone<br>E-mail address | Detalii comandă de achizi<br>Informații adresă de livrar<br>Aici veți găsi adresa de liv<br>servicii (fără marfă) aceas<br>IBM. | ție<br>re:<br>vrare. În cazul unei comenzi de<br>sta va conține adresa generală |
| Ship to address                                                        | information                                                                                                    |                                                                                 |
| Name/Address                                                           | S.M.A.                                                                                                    |                                                                                 |

| Metalltech.GmbH&Co.KG      |
|----------------------------|
|                            |
| Kar-Ferdinand-Braun-Str. 9 |
|                            |
| Attn: Schwenne, Dirk       |
|                            |
| Backnang                   |
|                            |
| Baden-Württemberg(08)      |
| 71522                      |
| Germany(DE)                |
| Schwenne                   |
| N/A                        |
|                            |

| Schedule o                                                           | of pricing info           | ormation                                                                                 |                                                                                                    |
|----------------------------------------------------------------------|---------------------------|------------------------------------------------------------------------------------------|----------------------------------------------------------------------------------------------------|
| Unit price                                                           | Validity range start date |                                                                                          | Validity range end date                                                                                                |
| 1,757,80                                                             | 13/Feb/2008               |                                                                                          |                                                                                                    |
| Purchase order item te<br>Header text/Item text<br>TEST C364T SWITCH |                           | Detalii comand<br>Informații plan<br>Pentru acordur<br>limitată, detaliil<br>de mai jos. | ă de achiziție<br>ificare de prețuri<br>ile de prețuri care au o validitate<br>le de prețuire vor fi arătate în câmpur |
Vă rugăm să defilați până în partea de sus a paginii

|                                                   |                                                                                                | Ireland [change]   Terms                                      | ofuse |  |  |  |  |
|---------------------------------------------------|------------------------------------------------------------------------------------------------|---------------------------------------------------------------|-------|--|--|--|--|
|                                                   |                                                                                                | Sea                                                           | arch  |  |  |  |  |
| Home Products                                     | Services & industry solution                                                                   | s Support & downloads My account                              |       |  |  |  |  |
| Web Order and<br>Invoice (WOI)                    | Global procurement > Procurem<br>> Purchase orders > Purchase<br>Purchase orders               | ent portal -> Web Order and Invoice (WOI)<br>order details -> |       |  |  |  |  |
| WOI terms and conditions                          | Item Detalii comandă de achizi<br>Dacă ați vizualizat informa<br>linie, faceți clic pe legătur | ție<br>ațiile articolului<br>a "Întoarcere" și                |       |  |  |  |  |
| Purchase orders                                   | mergeți înapoi la pagina d                                                                     | le comenzi de rchase order item text                          |       |  |  |  |  |
| Invoices and credits                              | acniziție.                                                                                     |                                                               |       |  |  |  |  |
| Rejected invoices                                 | Purchase order summary                                                                         |                                                               |       |  |  |  |  |
| Remittance advices                                | Purchase order number                                                                          | 4602008123                                                    |       |  |  |  |  |
| Protocol reports                                  | Purchase order date                                                                            | 13/Feb/2008 at 01:00                                          |       |  |  |  |  |
| Invoice outsourcing agreement                     | Status<br>Currency                                                                             | Not Viewed, Not accepted<br>EUR                               |       |  |  |  |  |
| Supplier profile                                  |                                                                                                |                                                               |       |  |  |  |  |
| Customer care                                     |                                                                                                |                                                               |       |  |  |  |  |
| Feedback                                          | Purchase order item number                                                                     | 00001                                                         |       |  |  |  |  |
| Help                                              | Ouantity ordered                                                                               | 1                                                             |       |  |  |  |  |
| Contacts                                          | Unit of measure                                                                                | PCE                                                           |       |  |  |  |  |
| Glossary                                          | Basis of unit price                                                                            | 1.00                                                          |       |  |  |  |  |
| Resource links                                    | Unit price                                                                                     | 1,757.80                                                      |       |  |  |  |  |
| Purchase order<br>terms and conditions            | Extended price<br>Brief description<br>Requisition tracking number                             | 1,757.80<br>TEST C364T SWITCH RHS<br>E42C59001L               |       |  |  |  |  |
| Related links<br>• Supply portal<br>• IBM Privacy | Requisition item number<br>Schedule of delivery                                                | 0                                                             |       |  |  |  |  |

# MODIFICĂRI COMENZI DE ACHIZIȚIE

Când partea care cumpără modifică o comandă de achiziție, veți primi comanda de achiziție modificată în aplicația WOI. Când o comandă de achiziție este modificată, trebuie să acceptați comanda de achiziție modificată, înainte de a o factura. Vă rugăm să luați aminte că toate articolele linie trebuie acceptate, chiar dacă veți folosi pentru factură doar un singur articol de comandă de achiziție.

Comenzile de achiziție "noi" (comenzile nemodificate), nu au nevoie să fie acceptate.

| tdia                                                                            |         |                  |                 |           |                        | I                       | reland [ change              | ]   Term      | s of use                                    |           |
|---------------------------------------------------------------------------------|---------|------------------|-----------------|-----------|------------------------|-------------------------|------------------------------|---------------|---------------------------------------------|-----------|
| ╧╧╤╤╤╒┈                                                                         |         |                  |                 |           |                        |                         |                              |               | Search                                      |           |
| Home Products                                                                   | Service | s & industry sol | utions   Sup    | port      | & downloa              | ds 🔰 My acco            | unt                          |               |                                             |           |
|                                                                                 | Global  | procurement >    | Procurement p   | ortal     | > Web Ord              | ler and Invoice         | < (IOW)                      |               |                                             |           |
| Web Order and Invoice<br>(WOI)                                                  | Pu      | rchase c         | orders          |           |                        |                         |                              |               |                                             |           |
| News                                                                            | Ident   | ify the process  | ata saarsh orit | erie      |                        |                         |                              |               |                                             |           |
| WOI terms and<br>conditions                                                     | list of | f purchase orde  | rs.             | ena       | Modifică<br>Putoti ide | ri comandă de           | e achiziție<br>andă de achiz | itio prin     | data sa da                                  |           |
| Purchase orders                                                                 |         |                  |                 | _         | modifica               | re.                     |                              | iție prin     | uala sa ue                                  |           |
| Invoices and credits                                                            | Sear    | ch on            |                 | Sea       | Comenzi                | le "noi" nu au          | o dată de mo                 | dificare.     | În acest                                    |           |
| Rejected invoices                                                               | Stat    | us               | ×               | NC        | exemplu                | , numărul de c          | omandă 4601                  | 930214        | este o coma                                 | ndă       |
| Remittance advices                                                              |         |                  |                 |           | de achizi              | ție modificată          | . Vă rugăm, se               | electați r    | numărul de                                  |           |
| Protocol reports                                                                |         | Open 🛛 💽 Vi      | ew printer fri  | iend      | comanda                | a 4601930214.           |                              |               |                                             |           |
| Invoice outsourcing agreement                                                   | 0       | Simulate crea    | te invoice fro  | om p      | ourchase (             | order                   |                              |               |                                             |           |
| Supplier profile                                                                |         |                  |                 |           |                        |                         | Help                         |               |                                             |           |
| Customer care                                                                   | Pure    | chase order se   | earch results   | ;         |                        |                         | Help                         |               |                                             |           |
| Feedback                                                                        |         | Purchase .       | Supplier        | Buy       | ving .                 | Original                | Last                         | Status        | Accepted                                    | Invoicing |
| Help                                                                            |         | order 🖕          | number 🖕        | con       | npany 🦕                | purchase 🖕              | change 🤤                     |               | purchase                                    | status    |
| Contacts                                                                        |         | number           |                 | nar       | me                     | order<br>date           | date                         |               | changes                                     |           |
| Glossary                                                                        |         | 4601930214       | 1000236178      | ІВМ       | France                 | 11/Oct/2007             | 24/Dec/2007                  | Not           | 0 item(s)                                   |           |
| Resource links                                                                  |         | J                |                 | GP        |                        | at 01:00                | at 20:37                     | viewed        | accepted<br>of 2 Item                       |           |
| Purchase order terms<br>and conditions                                          |         |                  |                 |           |                        |                         |                              |               | total                                       |           |
| Polated links                                                                   | 0       | 4601976352       | 1000236178      | IBM<br>GP | I France               | 02/Jan/2008<br>at 01:00 |                              | Not<br>viewed | 0 item(s)<br>accepted<br>of 1 Item<br>total |           |
| IBM Privacy Statement     Supply portal     Instructions for exports     to IBM | 0       | 4602026757       | 1000018468      | IBM<br>GP | l Germany              | 11/Mar/2008<br>at 01:00 | 12/Mar/2008<br>at 16:50      | Not<br>viewed | 0 item(s)<br>accepted<br>of 9 Item<br>total |           |

|                                  |         |                   |               |                    | П                | reland [ change              | ]   Term | is of use             |           |
|----------------------------------|---------|-------------------|---------------|--------------------|------------------|------------------------------|----------|-----------------------|-----------|
| ▋▋▋₹₽∞                           |         |                   |               |                    |                  |                              |          | Search                |           |
| Home Products                    | Service | es & industry sol | utions   Su   | ipport & downloa   | ds   My acco     | unt                          |          |                       |           |
|                                  | Global  | procurement >     | Procurement   | portal > Web Ord   | ler and Invoice  | <ul><li>(NOI) &gt;</li></ul> |          |                       | _         |
| Web Order and Invoice<br>(WOI)   | Pu      | rchase c          | orders        |                    |                  |                              |          |                       |           |
| News                             | Ident   | ify the appropri  | ata caarch cr | itaria balaw in ar | der to display t | he desired                   |          |                       |           |
| WOI terms and conditions         | list of | f purchase orde   | rs.           | iteria below in or | der to display t | ne desired                   |          |                       |           |
| Purchase orders                  |         |                   |               | Aodificări comar   | dă de achizitie  | <u>a</u>                     |          |                       |           |
| Invoices and credits             | Sear    | ch on             | F             | aceți clic pe but  | tonul "Deschid   | lere" pentru a               |          |                       |           |
| Rejected invoices                | Stat    | JS                | (             | leschide coman     | da de achiziție  | modificată.                  |          |                       |           |
| Remittance advices               |         |                   |               |                    |                  |                              |          |                       |           |
| Protocol reports                 |         | Open 🖸 Vi         | ew printer f  | riendly Help       |                  |                              |          |                       |           |
| Invoice outsourcing<br>agreement | •       | Simulate crea     | te invoice f  | rom purchase (     | order            |                              |          |                       |           |
| Supplier profile                 |         |                   |               |                    |                  | Help                         |          |                       |           |
| Customer care                    | Pure    | chase order se    | earch result  | ts                 |                  | Help                         |          |                       |           |
| Feedback                         |         | Purchase .        | Supplier      | Buying             | Original         | Last .                       | Status   | Accepted              | Invoicing |
| Help                             |         | order             | number 🖕      | company 🖕          | purchase 🖕       | change                       |          | purchase              | status    |
| Contacts                         |         | number            |               | name               | date             | date                         |          | changes               |           |
| Glossary                         | 6       | 4601930214        | 1000236178    | 3 IBM France       | 11/Oct/2007      | 24/Dec/2007                  | Not      | 0 item(s)             |           |
| Resource links                   |         |                   |               | GP                 | at 01:00         | at 20:37                     | viewed   | accepted              |           |
| Purchase order terms             |         |                   |               |                    |                  |                              |          | total                 |           |
| and conditions                   | 0       | 4601976352        | 1000236178    | B IBM France       | 02/Jan/2008      |                              | Not      | 0 item(s)             |           |
|                                  | Ŭ       |                   |               | GP                 | at 01:00         |                              | viewed   | accepted<br>of 1 Item |           |
| Related links                    |         |                   |               |                    |                  |                              |          | total                 |           |

Cum să accept comenzile de achiziție modificate

| ====                 |                      | I                                  | <b>reland</b> [change]   Terms of us | se |
|----------------------|----------------------|------------------------------------|--------------------------------------|----|
| ▋▋▋▋▌                |                      |                                    | Search                               |    |
| Home   Products      | Services & industry  | solutions 🕴 Support & download     | s 🗌 My account                       |    |
|                      | Global procurement > | Procurement portal > Web Order and | Invoice (WOI)                        |    |
| Web Order and        | >                    |                                    |                                      |    |
| Invoice (WOI)        | Purchase or          | ders                               |                                      |    |
| News                 | Details              |                                    |                                      |    |
| conditions           |                      |                                    | * Return                             |    |
| Purchase orders      |                      | 🖹 Prin                             | table version                        |    |
| Invoices and credits |                      | Purchase orde                      | er header text                       |    |
| Rejected invoices    | Dacie nurchada arr   | low information                    |                                      |    |
| Remittance advices   | Buying company par   | ne IBM France GP                   |                                      |    |
| Protocol reports     | Purchase order num   | per 4601930214                     |                                      |    |
| Invoice outsourcing  | Original purchase or | der 11/Oct/2007 at                 |                                      |    |
| agreement            | date                 | 01:00                              |                                      |    |
| Supplier profile     | Last change date     | 24/Dec/2007 at 20:37               |                                      |    |
| Customer care        | Status               | Not viewed                         | Help                                 |    |
| гееораск             |                      | Modificări comandă de achiziție    |                                      |    |
| Contacto             |                      | Pentru a vedea modificarile pe o c | omanda de                            |    |
| Closestry            | Supplier             | modificări".                       |                                      |    |
| Becourse links       | Supplier name        |                                    |                                      |    |
| Purchase order       |                      |                                    |                                      |    |
| terms and conditions | Supplier number      | 1000236178                         | Help                                 |    |
|                      |                      |                                    |                                      |    |
| Delete d links       |                      |                                    |                                      |    |
| Supply portal        | Payment informat     | on                                 |                                      |    |
| IBM Privacy          | Currency             | EUR                                |                                      |    |
| Statement            | Exchange rate        | 1.00000                            |                                      |    |
| exports to IBM       | Payment terms        | Net due 45 days                    |                                      |    |
|                      |                      | <u> </u>                           |                                      |    |
|                      | View change s        | Immary                             |                                      |    |
|                      |                      |                                    | Help                                 |    |

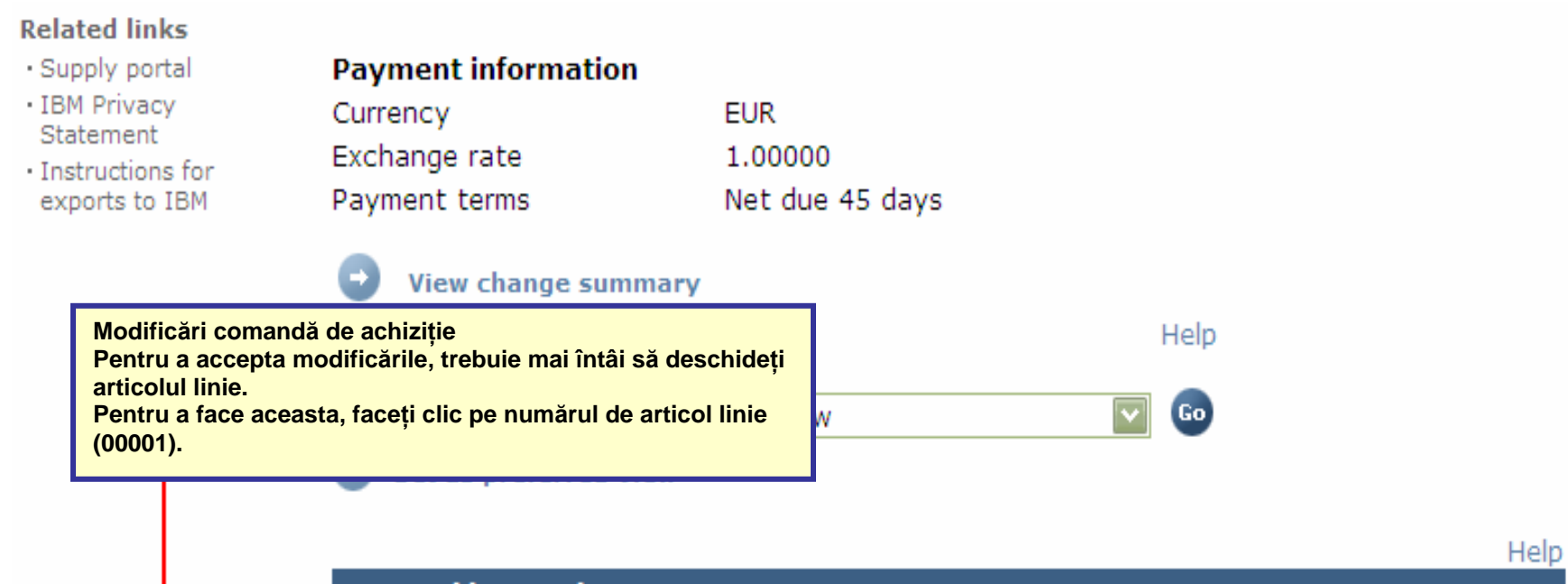

| PO                          | total it                     | ems vie                                       | w                       |                                   |                     |                    |                              |                            |                   |
|-----------------------------|------------------------------|-----------------------------------------------|-------------------------|-----------------------------------|---------------------|--------------------|------------------------------|----------------------------|-------------------|
| Purc<br>orde<br>item<br>num | chase I<br>er s<br>n<br>nber | ltem<br>status                                | Purchase<br>order date  | Brief<br>description              | Quantity<br>ordered | Unit of<br>measure | Basis<br>of<br>unit<br>price | Unit<br>price              | Extended<br>price |
| - (0000                     | D1 N<br>N<br>a               | Not<br>/iewed,<br>Not<br>accepted,<br>Changed | 24/Dec/2007<br>at 20:37 | MISE EN<br>OEUVRE IP<br>TELEPHONY | 1                   | PCE                | 1.00                         | 54,413.00                  | 54,413.00         |
| 0000                        | 02 N<br>V<br>a               | Not<br>/iewed,<br>Not<br>accepted,<br>Changed | 24/Dec/2007<br>at 20:37 | Suplement<br>de<br>transport      | 1                   | PCE                | 1.00                         | 123.00                     | 123.00            |
|                             |                              |                                               |                         |                                   |                     |                    |                              | Total<br>extended<br>price | 54,536.00         |

| Web Order and<br>Invoice (WOI)                                       | > Purchase orders > Purchase                           | order details >                                           |
|----------------------------------------------------------------------|--------------------------------------------------------|-----------------------------------------------------------|
| News                                                                 | Purchase orders                                        |                                                           |
| WOI terms and<br>conditions                                          | Item detail                                            | * Return                                                  |
| Purchase orders                                                      |                                                        | Purchase order item text                                  |
| Invoices and credits                                                 |                                                        |                                                           |
| Rejected invoices                                                    | Purchase order summary                                 |                                                           |
| Remittance advices                                                   | Purchase order number                                  | 4601930214                                                |
| Protocol reports                                                     | Purchase order date                                    | 11/Oct/2007 at 01:00                                      |
| Invoice outsourcing agreement                                        | Last change date<br>Status                             | 24/Dec/2007 at 20:37<br>Not Viewed, Not accepted, Changed |
| Supplier profile                                                     | Currency                                               | EUR                                                       |
| Customer care                                                        |                                                        |                                                           |
| Feedback                                                             |                                                        |                                                           |
| Help                                                                 | Purchase order item number                             | 00001                                                     |
| Contacts                                                             | Quantity ordered                                       | 1                                                         |
| Glossary                                                             | Unit of measure                                        | Modificări comandă de achiziție                           |
| Resource links                                                       | Basis of u <u>nit price</u>                            | Faceți clic pe butonul "Accept                            |
| Purchase order<br>terms and conditions                               | Unit price<br>Extended price                           | modificările.                                             |
|                                                                      | Brief description                                      | MISE EN OEUVRE IP TELEPHONY                               |
| Related links <ul> <li>Supply portal</li> <li>IBM Privacy</li> </ul> | Requisition tracking number<br>Requisition item number | E3TLHG002L<br>0                                           |
| Statement                                                            | Schedule of delivery                                   |                                                           |
| <ul> <li>Instructions for<br/>exports to IBM</li> </ul>              | Delivery date Deliver                                  | ry time Request quantity                                  |
|                                                                      | 2007-10-18                                             | 1.00000                                                   |
|                                                                      | l accept this item                                     | I do not accept this item                                 |
|                                                                      | Contact information Bo                                 | orislav Nikitov                                           |
|                                                                      | Phone 30                                               | 59-24039567                                               |

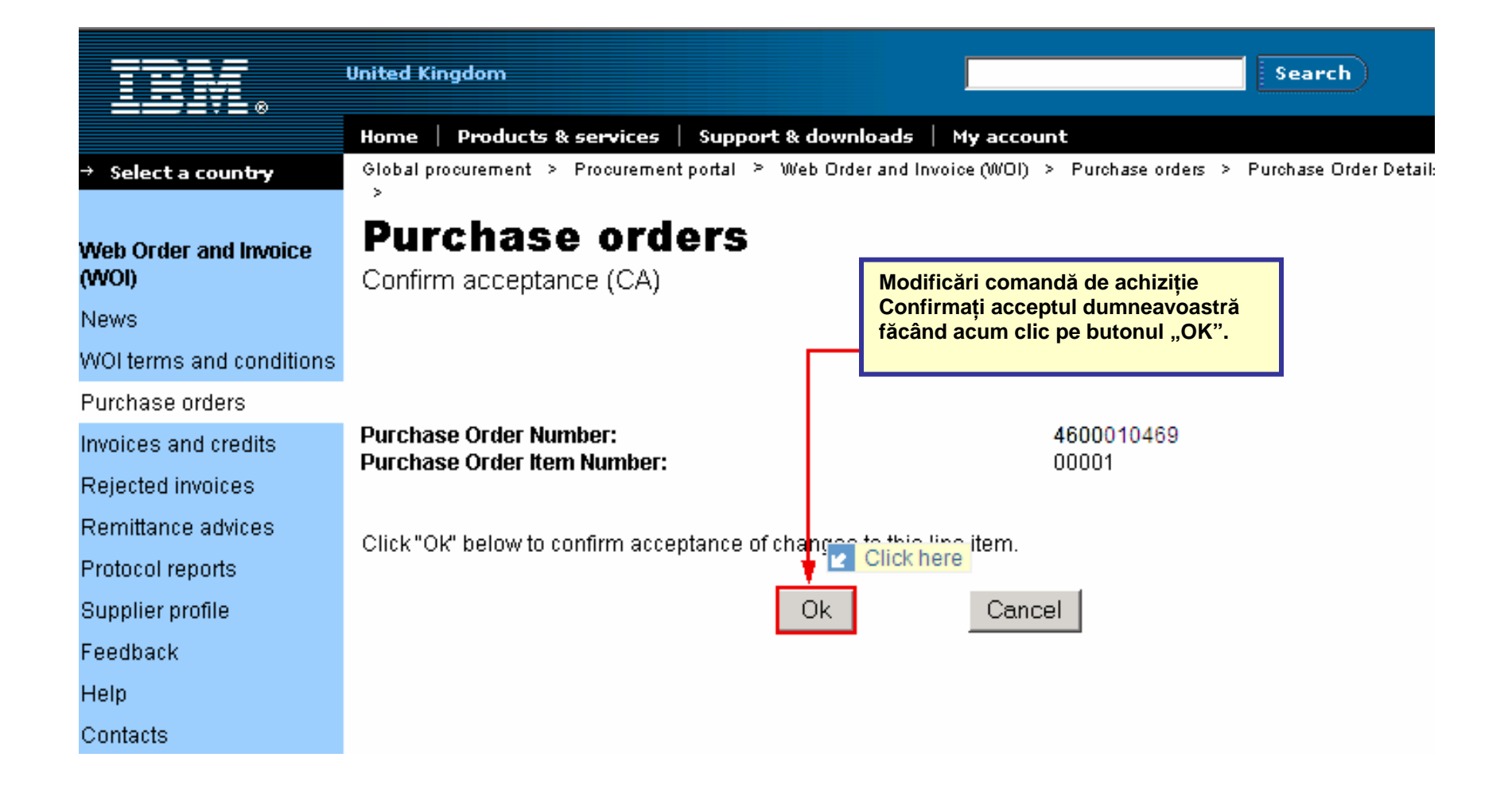

Modificarea comenzii achiziție nu a fost acceptată. Defilați în jos pe această pagină.

| Supplier profile                                                                                       | Last change date                                                 | 24/Dec/20                         | 07 at 20:37                                                              |                                                                                     |  |
|----------------------------------------------------------------------------------------------------|------------------------------------------------------------------|-----------------------------------|--------------------------------------------------------------------------|-------------------------------------------------------------------------------------|--|
| Customer care                                                                                          | Status                                                           | Not viewe                         | d                                                                        | Help                                                                                |  |
| Feedback                                                                                               |                                                                  |                                   |                                                                          |                                                                                     |  |
| Help                                                                                                   | -                                                                |                                   |                                                                          |                                                                                     |  |
| Contacts                                                                                               |                                                                  |                                   |                                                                          |                                                                                     |  |
| Glossary                                                                                               | Supplier                                                         | TEST SUPPI                        | TEP                                                                      |                                                                                     |  |
| Resource links                                                                                         | Supplier name                                                    | LIMITED                           |                                                                          |                                                                                     |  |
| Purchase order<br>terms and conditions                                                                 | Supplier number                                                  | 10002361                          | 78                                                                       | Help                                                                                |  |
| Related links<br>• Supply portal<br>• IBM Privacy<br>Statement<br>• Instructions for<br>exports to IBM | Payment information                                              |                                   | Modificări coma<br>Deoarece coma<br>modificată a fos<br>aveti optiunea s | andă de achiziție<br>nda de achiziție<br>st acum acceptată,<br>să creati o factură. |  |
|                                                                                                    | Currency<br>Exchange rate<br>Payment terms<br>View change summar | EUR<br>1.00000<br>Net due 45 days |                                                                          |                                                                                     |  |
|                                                                                                    | Simulate create invo                                             | ice from purch                    | ase order                                                                | Help                                                                                |  |
|                                                                                                    | View of items list PO tota                                       | al items view                     |                                                                          | 💟 😡                                                                                 |  |
|                                                                                                    |                                                                  |                                   |                                                                          |                                                                                     |  |

| PO total                            | items vi       | ew                      |                      |                     |                    |                              |               |                   |
|-------------------------------------|----------------|-------------------------|----------------------|---------------------|--------------------|------------------------------|---------------|-------------------|
| Purchase<br>order<br>item<br>number | Item<br>status | Purchase<br>order date  | Brief<br>description | Quantity<br>ordered | Unit of<br>measure | Basis<br>of<br>unit<br>price | Unit<br>price | Extended<br>price |
| 00001                               | Not<br>Viewed, | 24/Dec/2007<br>at 20:37 | MISE EN<br>OEUVRE IP | 1                   | PCE                | 1.00                         | 54,413.00     | 54,413.00         |

# FACTURI ȘI CREDITE

Când creați o nouă factură sau un credit, trebuie să începeți întotdeauna cu comanda de achiziție.

| ==:: <i>=</i>                          |                        |                                  |                                      | Ir                      | eland [ chan | ge]   Terms | of use                         |   |
|----------------------------------------|------------------------|----------------------------------|--------------------------------------|-------------------------|--------------|-------------|--------------------------------|---|
|                                        |                        |                                  |                                      |                         |              |             | Search                         |   |
| Home Products                          | Services & industry so | lutions   Sup                    | port & download                      | s   My accou            | int          |             |                                |   |
|                                        | Global procurement >   | Procurement p                    | ortal > Web Orde                     | er and Invoice          | (WOI) >      |             |                                |   |
| Web Order and Invoice<br>(WOI)         | Purchase o             | orders                           |                                      |                         |              |             |                                |   |
| News                                   | În această lec         | cite<br>ctie veti crea o         | factură exemplu                      | u pentru                |              |             |                                |   |
| WOI terms and<br>conditions            | list c Pentru a face   | achiziție cu nu<br>aceasta, sele | mărul 46020738<br>ctați mai întâi co | 06.<br>manda de         | ne desired   |             |                                |   |
| Purchase orders                        | achiziție.             |                                  |                                      |                         |              |             |                                |   |
| Invoices and credits                   | Search on              |                                  | Facturi si credit                    | e                       |              |             |                                |   |
| Rejected invoices                      | Select all             | ✓                                | Faceți acum clic                     | pe butonul "            | Creare factu | ură din     |                                |   |
| Remittance advices                     |                        |                                  | comanda de acl                       | hiziție" pentru         | a porni pro  | cesul de    |                                |   |
| Protocol reports                       | 🖸 Open 🖸 Vi            | ew printer fr                    | ienaly Heip                          | •                       |              |             |                                |   |
| Invoice outsourcing<br>agreement       | Simulate crea          | te invoice fr                    | om purchase o                        | rder                    |              |             |                                |   |
| Supplier profile                       |                        |                                  |                                      |                         | Help         |             |                                |   |
| Customer care                          | Purchase order s       | earch results                    | :                                    |                         | нер          |             |                                |   |
| Feedback                               | Durchase               | Cumplian                         | Runing                               | Oniginal                | Last         | Status      | Accented                       | т |
| Help                                   | order                  | number 🖕                         | company                              | purchase 🖕              | change       | ▼ Status    | purchase                       | s |
| Contacts                               | number                 |                                  | name                                 | order<br>date           | date         |             | item                           |   |
| Glossary                               |                        |                                  |                                      |                         |              |             | changes                        |   |
| Resource links                         | 4602073806             | 1000295660                       | IBM Belgium<br>BE0405912336          | 22/May/2008<br>at 01:00 |              | Viewed      | 1 item(s)<br>accepted          |   |
| Purchase order terms<br>and conditions |                        |                                  |                                      |                         |              |             | of 1 Item<br>total             |   |
|                                        | O 4601495201           | 1000295660                       | IBM Belgium                          | 18/Oct/2005             |              | Viewed      | 1 item(s)                      | A |
| • IBM Privacy Statement                | Ŭ                      |                                  | BE0405912336                         | at 01:00                |              |             | accepted<br>of 1 Item<br>total |   |

| ====                                                                               | Ireland [change]   Terms of use                                                                                                    |
|------------------------------------------------------------------------------------|----------------------------------------------------------------------------------------------------|
| ▋▋▋▓▋⊗                                                                             | Search                                                                                                    |
| Home Products                                                                      | Services & industry solutions Support & downloads My account                                                                                                    |
| Web Order and Invoice<br>(WOI)<br>News                                             | Global procurement > Procurement porta<br>Invoices and credits<br>Initial definitions (BE) Facturi și credite<br>Sunteți acum în ecranul principal al facturii. Deoarece<br>factura este creată din comanda de achiziție, veți vedea<br>că un număr de câmpuri este deja completat pentru                                                                                                    |
| WOI terms and<br>conditions                                                        | Note - This browser session will be terr<br>30 minutes.                                                                                                    |
| Purchase orders                                                                    | The fields indicated with an asterisk (*) are required.                                                                                                    |
| Rejected invoices<br>Remittance advices<br>Protocol reports<br>Invoice outsourcing | Bill to name       IBM Belgium BE0405912336         Purchase order number       4602073806         Purchase order date       22 May 2008         Supplier invoice date*       5 💟 / August 💟 / 2008 💟                                                                                                    |
| agreement<br>Supplier profile<br>Customer care                                     | Tax date*     5 ▼ / August ▼ / 2008 ▼       Invoice type*    Select one      Select one     Credit                                                                                                    |
| Feedback<br>Help                                                                   | Invoice Help                                                                                                    |
| Contacts<br>Glossary<br>Resource links<br>Purchase order<br>and conditions         | i credite<br>:ură: Data facturii. Această dată poate fi modificată. Data curentă este data implicită.<br>∍i: Data după care partea cumpărătoare poate cere înapoi TVA-ul. Nu este necesar pentru dumneavoastră să<br>ți această dată.<br>Iră: Factură sau Credit. Valoarea subinteleasa pentru acest camp este "Factura". In cazul in care se doreste<br>unei note de credit, trebuie selectat campul "Credit". |

| Home   Products  <br>eb Order and Invoice<br>VOI)                                                                                                    | Services & industry solutions Su<br>Global procurement > Procurement<br>Invoices and cred<br>Processing options (BE)                                                                                                    | Facturi și credite<br>Număr factură: Numărul pe care-l specificați pentru a identifica factura. Acest număr<br>trebuie să fie un număr unic (odată folosit pe o factură, nu mai poate fi folosit pe o<br>altă factură). Numărul facturii trebuie să fie același cu înregistrările de facturi din<br>administrarea internă.<br>Rata de schimb: Rata de schimb dintre moneda comenzii de achiziție și moneda<br>facturii. În cele mai multe cazuri monedele sunt aceleași, prin urmare rata de schimb<br>este 1,00.<br>Copiere text: Puneți un marcaj de bifare în acest câmp pentru a copia textul comenzii<br>de achiziție (descrierile) pe factură.                                                                                                    |                                                                                                    |
|----------------------------------------------------------------------------------------------------|----------------------------------------------------------------------------------------------------|----------------------------------------------------------------------------------------------------|----------------------------------------------------------------------------------------------------|
| ews<br>OI terms and<br>nditions<br>urchase orders<br>voices and credits<br>ejected invoices<br>emittance advices                                     | Note - This browser session will be<br>30 minutes.<br>The fields indicated with an asteris<br>Bill to name IBM Be<br>Purchase order number 460201<br>Burchase order date 22 Mas                                                                                | <ul> <li>Facturi și credite</li> <li>Numărul de articol factură este folosit pentru a indica secvența în care articolele ap<br/>dumneavoastră. În acest exemplu există doar o linie de facturat, prin urmare număr<br/>linie factură este "1".</li> <li>De obicei numărul articolului facturii este același cu numărul de articol din comand<br/>Articolele sunt numerotate secvențial. Primul articol pe care-l facturați are întotdea<br/>1, al doilea este întotdeauna numărul 2, etc.</li> </ul>                                                                                                    | ear pe factura<br>rul de articol<br>la de achiziție.<br>una numărul                                        |
| otocol reports<br>voice outsourcing<br>reement<br>opplier profile<br>stomer care<br>edback<br>opplies<br>intacts                                     | Supplier invoice date     22 May       Supplier invoice date     05 Aug       Tax date     05 Aug       Invoice type     Invoice       Supplier invoice number*     12345       Currency     EUR       Exchange rate     1.0000       Supplier number     TEST | 1006       7         1005       1         1005       1         1005       1         1005       1         1005       1         1005       1         1005       1         1005       1         1005       1         1005       1         1005       1         1005       1         1005       1         1005       1         1005       1         1005       1         1005       1         1005       1         1005       1         1005       1         1005       1         1005       1         1005       1         1005       1         1005       1         1005       1         1005       1         1005       1         1005       1         1005       1         1005       1         1005       1         1005       1         1005       1         1005       1 <td< td=""><td></td></td<> |                                                                                                    |
| ossary<br>source links<br>irchase order terms<br>id conditions<br>slated links<br>IBM Privacy Statement<br>Supply portal<br>Instructions for exports | Tax country     Belgiur       Image: Copy purchase order items term       Acceptable purchase order item       Purchase order item       order item       number       Image: Pool 1       463BBETSC608210       Brief management                              | m-Domestic invoice       Facturi şi credite         kt to invoice items       Facturi şi credite         kt to invoice items       Preţ unitar:         kems. Mark to copy the purchase order item to the invoice       Preţul unitar este preţul pe un articol (preţul per bucată, preţul pe oră, etc.).         Invoice item       Invoice quantity       Unit of measure organite       Moit price         079       1       1.000       Piece (PCE)       1.000       3,720.000       0.000/0.00                                                                                                    |                                                                                                    |
| to IBM<br>Web reporting<br>About IBM   Privacy                                                                                                    | Select all Help  Simulate continue Contact                                                                                                    | Facturi și credite<br>Cantitatea / Suma facturată la zi:<br>Acesta este un "contor" care urmărește<br>cantitățile și sumele facturate de<br>dumneavoastră<br>Facturi și credite<br>2.73%<br>3% Luxembourg<br>6%<br>6% Luxembourg<br>12%<br>15% Luxembourg                                                                                                    | i rata taxei<br>e/serviciile pe<br>ugăm să țineți<br>ıri s-ar putea să<br>ponibile pentru<br>valide pentru |

 $J \angle$ 

|                                                                                                    |                                                                                                    |                                     |                                             |                     |                    | I                                                           | reland [char | nge]   Terms of use                        |                 |             |                   |
|----------------------------------------------------------------------------------------------------|----------------------------------------------------------------------------------------------------|-------------------------------------|---------------------------------------------|---------------------|--------------------|-------------------------------------------------------------|--------------|--------------------------------------------|-----------------|-------------|-------------------|
| ▋▋▋▋₹▋◎                                                                                                    |                                                                                                    |                                     |                                             |                     |                    |                                                             |              | Search                                     |                 |             |                   |
| Home Products                                                                                                    | Services & i                                                                                                    | ndustry solu                        | itions   Supp                               | ort & down          | iloads   I         | ly acco                                                     | unt          |                                            |                 |             |                   |
| Home       Products       Services & industry solutions       Support & downloads       My account         Global procurement > Procurement portal > Web Order and Invoice (WOI) >       Global procurement > Procurement portal > Web Order and Invoice (WOI) >         Web Order and Invoice (WOI)       Invoices and credits       Create from PO (BE)         News       Taxes have been calculated automatically.         Note - This browser session will be terminated if there is no activity within 30 minutes.       Note - This browser session will be terminated if there is no activity within         Invoices and credits       The fields indicated with an asterisk (*) are required. |                                                                                                    |                                     |                                             |                     |                    |                                                             |              |                                            |                 |             |                   |
| Rejected invoices                                                                                                    |                                                                                                    |                                     |                                             |                     |                    |                                                             | Help         |                                            |                 |             |                   |
| Remittance advices                                                                                                    | Bill to nan                                                                                                    | ne .                                | IBM Belgiu                                  | um BE0405           | 5912336            | Fac                                                         | turi si crec | lite                                       |                 |             |                   |
| Protocol reports Invoice outsourcing agreement                                                                                                    | Purchase order number       4602073806         Purchase order date       22 May 2008         Supplier invoice date       05 August 2008 |                                     |                                             |                     |                    |                                                             |              |                                            |                 |             |                   |
| Supplier profile                                                                                                    | I ax date<br>Invoice tv                                                                                                    | De                                  | US August<br>Invoice                        | 2008                |                    | "Editare articole". Când nu includeți TVA / Taxă, trebuie s |              |                                            |                 |             |                   |
| Customer care                                                                                                    |                                                                                                    | -                                   |                                             |                     |                    | de                                                          | asemenea     | și pe ecranul Edi                          | tare artico     | ole. Fa     | iceți clic p      |
| Невораск                                                                                                    | Supplier i                                                                                                    | nvoice num                          | ber 12345678                                | TEST                |                    | but                                                         | onul "Edita  | are articole" pent                         | ru a vedea<br>: | a cum       | puteți            |
| Contacts                                                                                                    | Exchange                                                                                                    | rate                                | EUR<br>1.00000 F                            | UR                  |                    | mo                                                          |              | maține articolulu                          | l.              |             |                   |
| Glossarv                                                                                                    | Supplier n                                                                                                    | umber                               | 10002956                                    | 60 TEST             | SUPPLIER           | ł                                                           |              |                                            |                 |             |                   |
| Resource links                                                                                                    | Tax count                                                                                                    | ry                                  | Belgium-D                                   | Domestic in         | voice              |                                                             |              |                                            |                 |             |                   |
| Purchase order terms                                                                                                    |                                                                                                    |                                     |                                             |                     |                    |                                                             |              |                                            |                 |             |                   |
| and conditions                                                                                                    | Invoice ite                                                                                                    | ems (1)                             |                                             |                     |                    |                                                             |              |                                            |                 | Curre       | Help<br>ncy (EUR) |
| Related links <ul> <li>IBM Privacy Statement</li> <li>Supply portal</li> <li>Instructions for exports</li> </ul>                                                                                                    | Invoice<br>item<br>number                                                                                                    | Purchase<br>order<br>item<br>number | Brief<br>description                        | Invoice<br>quantity | Unit of<br>measure | Basis<br>of<br>unit<br>price                                | Unit price   | WOI<br>quantity/amount<br>invoiced to date | Item<br>total   | Tax<br>rate | Tax<br>amount     |
| • Web reporting                                                                                                    | 001                                                                                                    | 00001                               | Project<br>management<br>and<br>engineering | 1.000               | Piece<br>(PCE)     | 1.000                                                       | 3,720.000    | 0.000/0.00                                 | 3,720.00        | 21%         | 781.20            |
|                                                                                                    | Simu                                                                                                    | late edit i                         | tems                                        |                     |                    |                                                             |              | Help                                       |                 |             |                   |

| Invoice total                                                                                                    |                     |                                                                                                    |                                                                                                    |                                                                                                    |                                                                    |  |
|----------------------------------------------------------------------------------------------------|---------------------|----------------------------------------------------------------------------------------------------|----------------------------------------------------------------------------------------------------|----------------------------------------------------------------------------------------------------|--------------------------------------------------------------------|--|
|                                                                                                    |                     | Currency (EUR)                                                                                                    |                                                                                                    |                                                                                                    |                                                                    |  |
| Invoice items total                                                                                                    |                     | 3,720.00                                                                                                    |                                                                                                    |                                                                                                    |                                                                    |  |
| Tax total                                                                                                    |                     | 781.20                                                                                                    |                                                                                                    |                                                                                                    |                                                                    |  |
| Invoice total                                                                                                    |                     | 4,501.20                                                                                                    |                                                                                                    |                                                                                                    |                                                                    |  |
| Control amounts                                                                                                    |                     | Facturi și cred<br>Totalurile fact                                                                                                    | lite<br>urii aşa cum au fost acum cal                                                                                                    | culate și 2 câmpuri sup                                                                                                    | limentare apar                                                     |  |
| Control tax value*                                                                                                    | 781.20              | factură". Treb                                                                                                    | ra de la: "Valoare de control t<br>uie să completati aceste câm                                                                                                    | axa" şı "Valoare de cor<br>puri manual. În câmpul                                                                                                 | utrol total                                                        |  |
| Control total invoice value                                                                                                    | * 4,501.20          | control taxă" trebuie să treceți suma taxei aşa cum este calculată de factură. În<br>câmpul "Valoare de control total factură" trebuie să treceți suma totală a factur |                                                                                                    |                                                                                                    |                                                                    |  |
| Buying company tax information<br>VAT registration number BE0405912336                                                                                                    |                     | Facturi si Crec<br>Aici se pot gas                                                                                                    | dite<br>si informatii de la IBM<br>/ Taxa sau la sucursalele                                                                                                    |                                                                                                    |                                                                    |  |
| Supplier tax information                                                                                                    | n                   | IBM care trimi                                                                                                    | IBM care trimit Comenzile de achizitie.                                                                                                    |                                                                                                    |                                                                    |  |
| VAT registration number*                                                                                                    | BE0087654321        |                                                                                                    |                                                                                                    |                                                                                                    |                                                                    |  |
| Structured communication                                                                                                    | number              | $\sim$                                                                                                    |                                                                                                    |                                                                                                    |                                                                    |  |
| Administrative contact<br>The fields indicated with an asterisk (*) are required to complete this<br>transaction; other fields are optional. If you do not want to provide us wit<br>the required information, please use the "Back" button on your browser to<br>return to the previous page, or close the window or browser session that<br>displaying this page. |                     |                                                                                                    | Facturi și credite<br>Număr de înregistrare TVA:<br>dumneavoastră de înregistr<br>cerință legală. Facturile car<br>pentru vânzător vor fi refuz<br>Instrucțiuni factură: Aici pu<br>instrucțiuni pentru factură. | Aici trebuie să specific<br>rare pentru TVA. Aceas<br>e nu au număr de înreg<br>ate de IBM.<br>teți adăuga comentarii<br>Nu este obligatoriu să f | cați numărul<br>ta este o<br>istrare TVA<br>sau<br>faceți aceasta. |  |
| Communications method*                                                                                                    | Contact by E-mail   |                                                                                                    | Facturi și credite                                                                                                    |                                                                                                    |                                                                    |  |
| Phone number or e-mail*                                                                                                    | contact@company.com |                                                                                                    | În aceste câmpuri va trebu<br>detalije de contact. Aceste                                                                                                    | i să introduceți<br>e detalii de contact                                                                                                    |                                                                    |  |
| Invoice instructions                                                                                                    |                     | _/_                                                                                                    | de factură.                                                                                                    | i de intrebari legate                                                                                                    |                                                                    |  |
| Header text (P)<br>Sourcing Buyer: Steven B                                                                                                    | auweraerts          |                                                                                                    |                                                                                                    |                                                                                                    |                                                                    |  |

| Country/Region* Belgium(BE)                                                                                            |  |
|----------------------------------------------------------------------------------------------------|--|
|                                                                                                    |  |
| Name/Address* TEST SUPPLIER                                                                                            |  |
| Name2 Facturi și credite                                                                                               |  |
| Address1 LONG STREET 62. În aceste câmpuri va trebui să introduceți informatiile de adresă a companiei în multe cazuri |  |
| Address2 aceste câmpuri vor fi deja completate pentru                                                                  |  |
| Address3                                                                                                    |  |
| Address4                                                                                                    |  |
| PO box                                                                                                    |  |
| City BRUXELLES                                                                                                    |  |
| District                                                                                                    |  |
| State/Region/Province                                                                                                  |  |
| Postal code* 1070                                                                                                    |  |
| Bill to address                                                                                                    |  |
| Country/Region Belgium(BE)                                                                                             |  |
| Name/Address IBM Belgium nv/sa                                                                                         |  |
| Namez IBM Belgium NV/SA Facturi și credite                                                                             |  |
| Address2 Address2 Address2 Address2                                                                                    |  |
| Address3 Address3                                                                                                    |  |
| Address4                                                                                                    |  |
| PO box                                                                                                    |  |
| City Bruxelles/Brussel                                                                                                 |  |
| District                                                                                                    |  |
| Postal code B-1130                                                                                                    |  |

| Ship to address                                   |                        |                                                                                                    |                                                                                                    |  |  |  |
|---------------------------------------------------|------------------------|----------------------------------------------------------------------------------------------------|----------------------------------------------------------------------------------------------------|--|--|--|
| Country/Region*                                   | Belgium(BE)            | 🔽 💿                                                                                                    |                                                                                                    |  |  |  |
| Name/Address*                                     | IBM                    | Facturi și credite                                                                                                    |                                                                                                    |  |  |  |
| Name2                                             |                        | Aceasta este Adresa de destinație<br>transport. Unde sunt comandate                                                                  |                                                                                                    |  |  |  |
| Address1                                          | Bourgetlaan 42         | bunurile, aceasta va fi aceeași cu<br>adresa de livrare.                                                                             |                                                                                                    |  |  |  |
| Address2                                          |                        |                                                                                                    |                                                                                                    |  |  |  |
| Address3                                          | Attn: Mathieu, Anouchk | Facturi și credite<br>Lansare: Folosiți acest buton pentru a tri                                                                     | mite factura la IBM                                                                                                    |  |  |  |
| Address4                                          |                        | Salvare ca o ciorna: Acest buton salveaz<br>extrase din secțiunile "Facturi și credite"<br>Salvare ca implicit: Acest buton va salva | a factura fara sa o lanseze. Facturile salvate pot fi<br>de pe ecranul WOI principal.<br>informatille implicite (Număr de înregistrare pentru |  |  |  |
| PO box                                            |                        | taxă, Nume, Adresă, etc.). Odată salvate,<br>următoarele facturi.                                                                    | informațiile vor fi afişate automat pe fiecare din                                                                                            |  |  |  |
| City                                              | Brussel                | Anulare: Acest buton nu va salva sau lan<br>principal.                                                                               | nsa factura. Vă va duce direct la ecranul WOI                                                                                                 |  |  |  |
| District                                          |                        | Resetare: Acest buton va curăța toate de<br>*** Aveti grijă când folositi butoanele Anu                                              | taliile pe care le-ați introdus în factură.<br>Jare și Resetare.                                                                              |  |  |  |
| State/Region/Province                             | Vlaams Brabant(VBR)    | , <b>, , ,</b> , , , , , , , , , , , , , , ,                                                                                         | 5                                                                                                    |  |  |  |
| Postal code*                                      | 1130                   |                                                                                                    |                                                                                                    |  |  |  |
| Simulate submit G Back Cancel Reset               |                        |                                                                                                    |                                                                                                    |  |  |  |
| Simulate save as draft Simulate save as a default |                        |                                                                                                    |                                                                                                    |  |  |  |

|                                                             | Ireland [change]   Terms of use                                                           |
|-------------------------------------------------------------|-------------------------------------------------------------------------------------------|
| ▋▋▋▓▌◎                                                      | Search                                                                                    |
| Home Products                                               | Services & industry solutions Support & downloads My account                              |
|                                                             | Global procurement > Procurement portal > Web Order and Invoice (WOI) >                   |
| Web Order and Invoice<br>(WOI)                              | Invoices and credits                                                                      |
| News                                                        | Confirm submission (BE)                                                                   |
| WOI terms and conditions                                    | Note - This browser session will be terminated if there is no activity within 30 minutes. |
| Purchase orders                                             | As a reminder, you are responsible for storing a copy of the invoice for                  |
| Invoices and credits                                        | copy of the invoice for future reference.                                                 |
| Rejected invoices                                           | Purchase order number 4602073806                                                          |
| Remittance advices                                          | Supplier invoice date 05 August 2008                                                      |
| Protocol reports                                            | Supplier invoice number 12345678TEST                                                      |
| Invoice outsourcing agreement                               | Invoice total 4,501.20 (EUR)<br>Exchange rate 1.00000                                     |
| Supplier profile                                            | Warning messages :                                                                        |
| Customer care                                               | Message 1: The item text for item 001 has not been edited.                                |
| Feedback                                                    | Co-contractant statement No                                                               |
| Help                                                        | Tax to pay by the co-contractant. VAT Code art 51§ 2                                      |
| Contacts                                                    |                                                                                           |
| Glossary                                                    | Simulate Ok Simulate ok and print Sack Cancel                                             |
| Resource links                                              |                                                                                           |
| Purchase order terms<br>and conditions                      | Facturi și credite<br>Pe acest ecran sunteți pus să confirmați                            |
|                                                             | că doriți să lansați factura la IBM. Faceți                                               |
| Related links<br>• IBM Privacy Statement<br>• Supply portal | factura.                                                                                  |
| Instructions for exports                                    |                                                                                           |

Factura a fost acum trimisă la IBM și sunteți întors în ecranul WOI principal. Facturile salvate și/sau trimise pot fi extrase făcând clic pe "Facturi și credite"

| ====                                        |         |         |                                                                                                    |             |              |                              | Ireland          | d [ change]   ]   | Ferms of use       |               |
|---------------------------------------------|---------|---------|----------------------------------------------------------------------------------------------------|-------------|--------------|------------------------------|------------------|-------------------|--------------------|---------------|
|                                             |         |         |                                                                                                    |             |              |                              |                  |                   | Search             |               |
| Home Proc                                   | ducts   | Service | s & industry s                                                                                                    | olutions    | Support      | & downloads                  | My account       |                   |                    |               |
|                                             |         | Global  | procurement                                                                                                    | > Procure   | ment portal  | > Web Order ar               | nd Invoice (WOI  | () >              |                    |               |
| Web Order and I<br>(WOI)                    | nvoice  | Invo    | oices a                                                                                                    | nd cr       | edits        |                              |                  |                   |                    |               |
| News                                        |         | This \  | Neb page sup                                                                                                    | ports the   | creation of  | new invoices or              | credits to the l | uvina             |                    |               |
| WOI terms and<br>conditions                 |         | comp    | company. In addition, previously created invoices and credits may be viewed by identifying the appropriate search criteria. |             |              |                              |                  |                   |                    |               |
| Purchase orders                             |         | The f   | ields indicated                                                                                                    | l with an a | asterisk (*) | are required.                |                  |                   |                    |               |
| Invoices and cre                            | dits    |         |                                                                                                    |             |              |                              |                  |                   |                    |               |
| Rejected invoice                            | 5       | Bill to | name                                                                                                    | Select of   | one          | ~                            | 1                |                   |                    |               |
| Remittance advice                           | ces     | Supp    | lier number                                                                                                    | 10001329    | 44 TEST S    | UPPLIER                      | -                |                   |                    |               |
| Protocol reports                            |         | To cr   | eate an invoid                                                                                                    | ce for a pu | urchase ord  | ler, go to: <u>Purch</u>     | ase orders       |                   |                    |               |
| Invoice outsourc<br>agreement               | ing     | 0       | Simulate create invoice from scratch Help                                                                                   |             |              |                              |                  |                   |                    |               |
| Supplier profile                            |         |         |                                                                                                    |             |              |                              |                  |                   |                    |               |
| Customer care                               |         | Sear    | ch on                                                                                                    |             |              | -                            |                  |                   |                    |               |
| Feedback                                    |         | Sele    | ct all                                                                                                    |             |              | Go Help                      |                  |                   |                    |               |
| Help                                        |         |         |                                                                                                    |             |              |                              |                  |                   |                    |               |
| Contacts                                    |         |         | View printer                                                                                                    | friendly    | Sin          | nulate edit                  | Simulate c       | opy to new i      | ivoice             |               |
| Glossary                                    |         |         | -                                                                                                    | -           |              |                              |                  |                   |                    |               |
| Resource links                              |         |         | Download si                                                                                                    | gned/sto    | ored invoi   | ce 💽 Simul                   | late delete      | Help              |                    |               |
| Purchase order t                            | erms    |         |                                                                                                    |             |              |                              |                  | Help              |                    |               |
| and conditions                              |         | Invo    | pice and cre                                                                                                    | dit searc   | h results:   |                              |                  |                   |                    |               |
|                                             |         |         | Supplier                                                                                                    | 🔺 Su        | upplier 🔺    | Supplier                     | Purchase 🔺       | Buying 🔺          | Status 🔺           | Mark          |
| Related links IBM Privacy Sta Supply portal | tement  |         | invoice<br>number                                                                                                    | ↓ inv<br>da | voice 🗸      | invoice<br>submitted<br>date | order<br>number  | company<br>name   | *                  | for<br>deleti |
| Instructions for<br>to IBM                  | exports | 0       | 1000018468                                                                                                    | 02          | /Jan/2008    | 02/Jan/2008<br>at 15:10      | 4601969555       | IBM<br>Germany GP | Arrived<br>Signed  |               |
| Web reporting                               |         | 0       | 1000018468                                                                                                    | 02          | /Jan/2008    | 02/Jan/2008<br>at 15:51      | 4601969516       | IBM<br>Germany GP | Rejected<br>Signed |               |

### **PROFIL FURNIZOR**

| Nome       Products       Services & industry solutions       Support & downloads       My account         Web Order and<br>Invoice (WO1)       Global procurement       Procurement portal       Web Order and Invoice (WO1)         News       This Web page allows a supplier to set several parameters for a<br>specific supplier number.       Profilul furnizorului<br>Alegeți numărul furnizorului din lista<br>derulantă.         Nuroices and credits       The fields indicated with an asterisk (*) are<br>Rejected invoices       Profilul furnizorului<br>("offset GMT" este fusul orar în care vă aflați.         Invoice outsourcing<br>agreement       Set GMT offset*       Profilul furnizorului<br>(GMT Dubin,Lisbon, London (GMT)       Profilul furnizorului<br>                                                                                                    |                                        |                                               | Ireland                                                                                                    | [change]                                                                   | Terms of use                                   |                                                |  |
|----------------------------------------------------------------------------------------------------|----------------------------------------|-----------------------------------------------|----------------------------------------------------------------------------------------------------|----------------------------------------------------------------------------|------------------------------------------------|------------------------------------------------|--|
| Home       Products       Services & industry solutions       Support & downloads       My account         Web       Order and<br>Invoice (W01)       Global procurement       Procurement portal       Web Order and Invoice (W01)         Web       Dider procurement       Procurement portal       Web Order and Invoice (W01)         News       The Web page allows a supplier to set several parameters for a specific supplier number.       Profilul furnizorului         Purchase orders       The fields indicated with an asterisk (*) are       Profilul furnizorului din lista derulantă.         Rejected invoices       Supplier number*       Invoice outsouries         Protocol reports       Set GMT offset*       Profilul furnizorului         Supplier profile       GMT Dublin, Lisbon, London (GMT)       Invoice aplicația WOI este o uneată folosită pe globul, setarea dumneavoastră din acest câmp ve determina amprentele de timp ale documentelor a cun apar ele pe ceranul WOI.         Set e-mail alert*       Invoice i cante să fie rimia alerts       Profilul furnizorului         Questri (company.com, user2@company.com       Profilul furnizorului       Dacă doriți ca notificare prin e-mail când primiți de coumerte noi (cum ar fi ordine de achiziție) în "căsuta de email se. Service inate să fie separate de o virgulă.                                                                                                    |                                        |                                               |                                                                                                    |                                                                            | Search                                         |                                                |  |
| Web Order and<br>Invoice (W01)       Set e-mail alert*         Supplier profile       Set e-mail alert*         Supplier profile       Set e-mail alert* <tr< th=""><th>Home Products</th><th>Services &amp; industry solutions Support &amp; o</th><th>downloads My</th><th>y account</th><th></th><th></th></tr<>                                                                                                    | Home Products                          | Services & industry solutions Support & o     | downloads My                                                                                                    | y account                                                                  |                                                |                                                |  |
| Web Order and<br>Invoice (W01)       Supplier profile         News       This Web page allows a supplier to set several parameters for a<br>specific supplier number.         Purchase orders       The fields indicated with an asterisk (*) are         Invoices and credits       The fields indicated with an asterisk (*) are         Rejected invoices       Supplier number*         Remittance advices       Supplier number*         Protocol reports       1000132944(SUPPLIER Cathedral         Supplier profile       Set GMT offset*         Supplier profile       GMT Dublin, Lisbon, London (GMT)         Customer care       Set e-mail alert*         Feedback       • Yes O No         Distribution list for e-mail alerts       user1@company.com, user2@company.com         Resource links       Distribution list for e-mail alerts         Purchase order       site separate de o virgulå.                                                                                                    |                                        | Global procurement - Procurement portal - Web | Order and Invoice                                                                                                    | (WOI)                                                                      |                                                |                                                |  |
| WOI terms and<br>conditions       This Web page allows a supplier to set several parameters for a<br>specific supplier number.         Purchase orders       The fields indicated with an asterisk (*) are<br>Regiected invoices       Profilul furnizorului<br>Alegeți numărul furnizorului din lista<br>derulantă.<br>în multe cazuri există doar un număr de<br>ales.         Renittance advices       Supplier number*       Profilul furnizorului<br>Multe cazuri există doar un număr de<br>ales.         Protocol reports       1000132944(SUPPLIER Cathedral       Profilul furnizorului<br>"Offset GMT" este fusul orar în care vă aflați.<br>Deoarece aplicația WOI este o unealtă folosită pe<br>globul, setarea dumneavoastră din acest câmp ve<br>determina amprentele de timp ale documentelor a<br>cum apar ele pe ecranul WOI.         Set e-mail alert*       Set e-mail alert*       Profilul furnizorului<br>"Offset GMT" is prinți o notificare prin e-mail când primți<br>documente noi (cum ar fi ordine de achiziție) în "căsuța<br>de poștă" WOI, atunci selectați "Da". Introduceți adresa<br>de e-maii unde doriți ca notificare as ă fie trimisă în caseta<br>de mai jos. Puteți introduce mai multe adrese, cu condiția<br>a fie separate de o virgulă.         Purchase order       Purchase order                                                                                                    | Web Order and<br>Invoice (WOI)<br>News | Supplier profile                              |                                                                                                    |                                                                            |                                                |                                                |  |
| conditions       specific supplier number.       Profilul furnizorului         Purchase orders       The fields indicated with an asterisk (*) are       Profilul furnizorului din lista derulantă.         Invoices and credits       The fields indicated with an asterisk (*) are       În multe cazuri există doar un număr de ales.         Remittance advices       Supplier number*       Invoice outsouri există doar un număr de ales.         Protocol reports       1000132944(SUPPLIER Cathedral       Profilul furnizorului "Offset GMT" este fusul orar în care vă aflați. Deoarece aplicația WOI este o unealtă folosită pe globul, setarea dumneavoastră din acest câmp va determina amprentele de timp ale documentelor a cum apar ele pe ecranul WOI.         Supplier profile       Set e-mail alert*       Profilul furnizorului         Customer care       Set e-mail alert*       Profilul furnizorului         Obstribution list for e-mail alerts       User1@company.com, user2@company.com       Profilul furnizorului         Resource links       Purchase order       Supei en ani unute adrese, cu condiția a ă fie separate de o virgulă.                                                                                                    | WOI terms and                          | This Web page allows a supplier to set sever  | ral parameters fo                                                                                                    | or a                                                                       |                                                |                                                |  |
| Purchase orders       The fields indicated with an asterisk (*) are       Alegeți numărul furnizorului din lista derulantă.<br>În multe cazuri există doar un număr de ales.         Invoices and credits       Supplier number*       În multe cazuri există doar un număr de ales.         Remittance advices       1000132944(SUPPLIER Cathedral       Profilul furnizorului<br>"Offset GMT" este fusul orar în care vă aflați.<br>Decarece aplicația WOI este o unealtă folosită pe<br>globul, setarea dumeavoastră din acest câmp va<br>determina amprentele de timp ale documentelor a<br>cum apar ele pe ecranul WOI.         Supplier profile       Set e-mail alert*       Profilul furnizorului         Customer care       Set e-mail alert*       Profilul furnizorului         Feedback       Invoice ontificare prin e-mail când primiți<br>documente noi (cum ar fi ordine de achiziție) în "căsuța<br>de e-mail unde doriți ca notificare prin e-mail când primiți<br>documente noi (cum ar fi ordine de achiziție) în "căsuța<br>de poștă" WOI, atunci selectați "Da". Introduceți adresa<br>de email jos. Puteți introduce mai multe adrese, cu condiția<br>să fie separate de o virgulă.         Purchase order       Purchase order                                                                                                    | conditions                             | specific supplier number.                     | Profilul furnizo                                                                                                    | orului                                                                     |                                                |                                                |  |
| Invoices and credits       The fields indicated with an asterisk ( ) are to multe cazuri există doar un număr de ales.         Rejected invoices       Supplier number*         Remittance advices       1000132944(SUPPLIER Cathedral         Protocol reports       Set GMT offset*         Invoice outsourcing agreement       Set GMT offset*         GMT Dublin, Lisbon, London (GMT)       Image: Castomer care         Set e-mail alert*       Profilul furnizorului         Gottacts       O'Yes O'No         Distribution list for e-mail alerts       User1@company.com, user2@company.com         Resource links       Purchase order                                                                                                    | Purchase orders                        | The fields indicated with an asterick (*) are | Alegeți număru<br>derulantă                                                                                                 | ul furnizorul                                                              | lui din lista                                  |                                                |  |
| Rejected invoices       Supplier number*       ales.         Remittance advices       1000132944(SUPPLIER Cathedral       Profilul furnizorului         Protocol reports       Set GMT offset*       Decarece aplicația WOI este o unealtă folosită pe globul, setarea dumneavoastră din acest câmp va determina amprentele de timp ale documentelor a cum apar ele pe ecranul WOI.         Supplier profile       Set e-mail alert*       Profilul furnizorului         Customer care       Set e-mail alert*       Profilul furnizorului         Perofilul furnizorului       Distribution list for e-mail alerts       Profilul furnizorului         Distribution list for e-mail alerts       User1@company.com, user2@company.com       Profilul furnizorului an otificare and multe adrese, cu condiția să fie separate de o virgulă.         Purchase order       Purchase order       Purchase order                                                                                                    | Invoices and credits                   | The fields indicated with an asterisk ( ) are | În multe cazuri                                                                                                    | i există doa                                                               | r un număr de                                  |                                                |  |
| Remittance advices       1000132944(SUPPLIER Cathedral         Protocol reports       1000132944(SUPPLIER Cathedral         Invoice outsourcing agreement       Set GMT offset*         GMT Dublin,Lisbon, London (GMT)       Image: Customer care         Set e-mail alert*       Set e-mail alert*         Yes <ono< td="">       Distribution list for e-mail alerts         User1@company.com, user2@company.com       Profilul furnizorului         Resource links       Purchase order</ono<>                                                                                                    | Rejected invoices                      | Supplier number*                              | ales.                                                                                                    |                                                                            |                                                |                                                |  |
| Protocol reports       Invoice outsourcing<br>agreement       Profilul furnizorului<br>"Offset GMT" este fusul orar în care vă aflați.<br>Deoarece aplicația WOI este o unealtă folosită pe<br>globul, setarea dumneavoastră din acest câmp va<br>determina amprentele de timp ale documentelor a<br>cum apar ele pe ecranul WOI.         Set e-mail alert*       Imvoice outsourcing<br>GMT Dublin, Lisbon, London (GMT)         Customer care       Set e-mail alert*         Feedback       Instribution list for e-mail alerts         User1@company.com, user2@company.com       Profilul furnizorului         Deoarece aplicația multe adrese, cu condiția<br>să fie separate de o virgulă.                                                                                                    | Remittance advices                     | 1000132944/ SUPPLITER Cathedral               |                                                                                                    | _                                                                          |                                                | a                                              |  |
| Invoice outsourcing agreement       Set GMT offset*         GMT Dublin,Lisbon, London (GMT)       Decarece aplicația WOI este rusul oral în cale va dolosită pe globul, setarea dumeneavoastră din acest câmp va determina amprentele de timp ale documentelor a cum apar ele pe ecranul WOI.         Customer care       Set e-mail alert*         Feedback       Image: Set rusul oral în cale va dolosită pe globul, setarea dumeneavoastră din acest câmp va determina amprentele de timp ale documentelor a cum apar ele pe ecranul WOI.         Profilul furnizorului       Dacă doriți să primiți o notificare prin e-mail când primiți documente noi (cum ar fi ordine de achiziție) în "căsuța de poştă" WOI, atunci selectați "Da". Introduceți adresa de e-mail unde doriți ca notificarea să fie trimisă în caseta de mai jos. Puteți introduce mai multe adrese, cu condiția să fie separate de o virgulă.                                                                                                    | Protocol reports                       | Toto ISESTICES TO CALICULA                    |                                                                                                    | Profilul fu                                                                | urnizorului<br>MT" este fusul or:              | ar în care vă aflati                           |  |
| Supplier profile       GMI Dublin, Lisbon, London (GMI)       Mage: Customer care       Set e-mail alert*       determina amprentele de timp ale documentelor a cum apar ele pe ecranul WOI.         Feedback       Set e-mail alert*       Profilul furnizorului       Distribution list for e-mail alerts         Contacts       Distribution list for e-mail alerts       Distribution list for e-mail alerts       Profilul furnizorului         Resource links       User1@company.com, user2@company.com       Purchase order       Putchase order                                                                                                    | Invoice outsourcing agreement          | Set GMT offset*                               |                                                                                                    | Deoarece aplicația WOI este o uneal<br>globul, setarea dumneavoastră din a |                                                |                                                |  |
| Customer care       Set e-mail alert*         Feedback <ul> <li>Yes</li> <li>No</li> </ul> Help       Distribution list for e-mail alerts         Glossary       user1@company.com, user2@company.com         Resource links       user1@company.com, user2@company.com         Purchase order       Purchase order                                                                                                    | Supplier profile                       | GMT Dublin,Lisbon, London (GMT)               | ×.                                                                                                    | determina amprentele de timp ale documen                                   |                                                |                                                |  |
| Feedback       Image: Second contacts       Image: Second contacts       Image: Second c | Customer care                          | Set e-mail alert*                             | -                                                                                                    | cum apar                                                                   | r ele pe ecranul wo                            | JI.                                            |  |
| Help         Contacts         Distribution list for e-mail alerts         user1@company.com, user2@company.com         Resource links         Purchase order                                                                                                    | Feedback                               | ⊙Yes ○No                                      | Profilu                                                                                                    | l furnizorulu                                                              | li                                             |                                                |  |
| Contacts       Distribution list for e-mail alerts         Glossary       user1@company.com, user2@company.com         Resource links       Purchase order                                                                                                    | Help                                   |                                               | Dacă d<br>docum                                                                                                    | loriți să prim<br>nente noi (ci                                            | niți o notificare prii<br>um ar fi ordine de : | n e-mail când primiți<br>achizitie) în "căsuta |  |
| Glossary       user1@company.com, user2@company.com         Resource links       de e-mail unde doriți ca notificarea să fie trimisă în caseta de mai jos. Puteți introduce mai multe adrese, cu condiția să fie separate de o virgulă.         Purchase order                                                                                                    | Contacts                               | Distribution list for e-mail alerts           | de e-mail unde doriți ca notificarea să fie trimisă în caseta<br>de mai jos. Puteți introduce mai multe adrese, cu condiția |                                                                            |                                                |                                                |  |
| Resource links Să fie separate de o virgulă.                                                                                                    | Glossary                               | user1@company.com, user2@company.com          |                                                                                                    |                                                                            |                                                |                                                |  |
| Purchase order                                                                                                    | Resource links                         |                                               | să fie s                                                                                                    | separate de                                                                | o virgulă.                                     | ie au soo, eu conaișiu                         |  |
| terms and conditions                                                                                                    | Purchase order<br>terms and conditions |                                               |                                                                                                    |                                                                            |                                                |                                                |  |

Faceți clic pe butonul "Salvare modificare profil", pentru a salva profilul dumneavoastră

### **RAPOARTE DE PROTOCOL**

| ====                             |                                                                                       | Ireland [chang                                                                                                    | ge]   Terms of use                     |  |  |  |
|----------------------------------|---------------------------------------------------------------------------------------|----------------------------------------------------------------------------------------------------|----------------------------------------|--|--|--|
| ▋▋▋₹₽。                           |                                                                                       |                                                                                                    | Search                                 |  |  |  |
| Home   Products                  | Services & industry solutions                                                         | Support & downloads 👘 My acco                                                                                                    | unt                                    |  |  |  |
|                                  | Global procurement > Procurement p                                                    | ortal >                                                                                                    |                                        |  |  |  |
| Web Order and<br>Invoice (WOI)   | Web Order and Invo                                                                    | bice (WOI)                                                                                                    |                                        |  |  |  |
| News                             | Welcomenewuser@company.comt                                                           | to WOI                                                                                                    |                                        |  |  |  |
| WOI terms and conditions         | If you are not new user @company.com <u>click here</u> to return to the supply portal |                                                                                                    |                                        |  |  |  |
| Purchase orders                  |                                                                                       |                                                                                                    | Security Note: To                      |  |  |  |
| Invoices and credits             | for p                                                                                 | n să creați rapoartele de protocol.                                                                                                    | protect your                           |  |  |  |
| Rejected invoices                | mani europene. Dacă facturați în num                                                  | Asemenea, rapoarte sunt o cerință legală într-un număr de țări<br>europene. Dacă facturați în numele unei companii care se află în<br>Elveția, Belgia, Olanda, Germania sau Franța, aceste rapoarte de<br>protocol vi se aplică dumneavoastră. Dacă nu facturați în numele |                                        |  |  |  |
| Remittance advices               | supp Elveția, Belgia, Olanda, German<br>protocol vi se aplică dumneavo                |                                                                                                    |                                        |  |  |  |
| Protocol reports                 | unei companii care se află în un<br>lecție. Faceți clic pe legătura "R                | a din aceste țări, puteți sări această<br>apoarte de protocol" pentru a porni.                                                                                                    | down all web                           |  |  |  |
| Invoice outsourcing<br>agreement | Ther                                                                                  |                                                                                                    | browser windows so<br>that you will be |  |  |  |
| Supplier profile                 | Site                                                                                  |                                                                                                    | logged off the IBM                     |  |  |  |
| Customer care                    | WOI terms and conditions                                                              | Invoice outcourging pareoment                                                                                                    | Internet Password                      |  |  |  |
| Feedback                         | View and print WOI terms and                                                          | View and print invoice                                                                                                    | some other person                      |  |  |  |
| Help                             | conditions.                                                                           | outsourcing agreement.                                                                                                    | could use your                         |  |  |  |
| Contacts                         | Purchase orders                                                                       | Supplier profile                                                                                                    | workstation to                         |  |  |  |
| Glossary                         | Sort, search, list, accept, reject                                                    | View and change your supplier                                                                                                    | access wor.                            |  |  |  |
| Resource links                   | create advance shipment                                                               | profile.                                                                                                    |                                        |  |  |  |
| Purchase order                   | notifications and invoices from                                                       | Feedback                                                                                                    |                                        |  |  |  |

| =====                                                                   |                                                                           | Ireland [ change]   Terms of use                                                                                                    |  |  |  |
|-------------------------------------------------------------------------|---------------------------------------------------------------------------|----------------------------------------------------------------------------------------------------|--|--|--|
| <b></b>                                                                 |                                                                           | Search                                                                                                    |  |  |  |
| Home   Products                                                         | Services & industry solutions   Support & download                        | s My account                                                                                                    |  |  |  |
| Global procurement > Procurement portal > Web Order and Invoice (WOI) > |                                                                           |                                                                                                    |  |  |  |
| Web Order and Invoice<br>(WOI)                                          | Protocol reports                                                          |                                                                                                    |  |  |  |
| News                                                                    | Protocol accords and locally according to contain acc                     |                                                                                                    |  |  |  |
| WOI terms and                                                           | appropriate search criteria below in order to display the desired list of |                                                                                                    |  |  |  |
| conditions                                                              | protocol reports.                                                         | Rapoarte de protocol<br>În această lecție veți învăța cum să creați un raport<br>de protocol, Pentru a porni, faceți clic pe butonul |  |  |  |
| Purchase orders                                                         |                                                                           |                                                                                                    |  |  |  |
| Invoices and credits                                                    | Simulate create new protocol report Help                                  | "Creare raport de protocol nou".                                                                                                    |  |  |  |
| Rejected invoices                                                       |                                                                           |                                                                                                    |  |  |  |
| Remittance advices                                                      | Search on Search for                                                      |                                                                                                    |  |  |  |
| Protocol reports                                                        | Status Not viewed C                                                       | Halp                                                                                                    |  |  |  |
| Invoice outsourcing agreement                                           |                                                                           | nep                                                                                                    |  |  |  |
| Supplier profile                                                        | 🕒 Open Help                                                               |                                                                                                    |  |  |  |
| Customer care                                                           |                                                                           |                                                                                                    |  |  |  |

|                                  |                                                                            |                          | Ireland [change] | Terms of use                  |
|----------------------------------|----------------------------------------------------------------------------|--------------------------|------------------|-------------------------------|
| ▋▋▋▓▋◎                           |                                                                            |                          |                  | Search                        |
| Home Products                    | Services & industry solutions                                              | Support & download       | ds 🕴 My account  | t                             |
|                                  | Global procurement > Procureme                                             | nt portal > Web Order an | d Invoice (WOI)  |                               |
| Web Order and<br>Invoice (WOI)   | >                                                                          |                          |                  |                               |
| News                             | Protocol reports                                                           |                          |                  |                               |
| WOI terms and                    | Create                                                                     |                          |                  |                               |
| conditions                       | The fields indicated with an a                                             | sterisk (*) are required |                  |                               |
| Purchase orders                  | Buying company name*                                                       | IBM United Kingdom GP    |                  |                               |
| Invoices and credits             | Purchasing tax entity*                                                     | United Kingdom GB1073    | 28000 🔍          |                               |
| Rejected invoices                | r arenability tax entity                                                   | onice rangeon op 1013.   | 20000            |                               |
| Remittance advices               |                                                                            |                          |                  | Rapoarte de protocol          |
| Protocol reports                 | Administrative contact                                                     |                          |                  | Trebuie să introduceți detali |
| Invoice outsourcing<br>agreement | Name*                                                                      | New User                 |                  | aşa cum se arată mai jos.     |
| Supplier profile                 | Communications method*                                                     | Contact by E-mail        |                  |                               |
| Customer care                    | Phone number or e-mail*                                                    | newuser@company.com      | n                |                               |
| Feedback                         |                                                                            |                          |                  |                               |
| Help                             | Invoice cubmission date ra                                                 | ngo                      |                  |                               |
| Contacts                         | Start date*                                                                | 01 🔽 / Jun 🔽 / 20        | 008 🔽            | Rapoarte de protocol          |
| Glossary                         |                                                                            | 30 V / Jun V / 20        |                  | și una de terminare pentru ra |
| Resource links                   | Linu date                                                                  |                          |                  |                               |
| Purchase order                   |                                                                            |                          |                  |                               |
| terms and conditions             | Protocol report create date                                                | 06 August 2008           |                  |                               |
|                                  | Protocol software version                                                  | 002                      |                  |                               |
| Related links                    | number                                                                     |                          |                  |                               |
| Supply portal                    |                                                                            |                          |                  |                               |
| IBM Privacy                      |                                                                            | al 🗖 pasat Help          |                  |                               |
| Instructions for                 | Simulate submit                                                            | keset nep                |                  |                               |
| exports to IBM                   | Rapoarte de protocol<br>Faceți clic pe butonul "l<br>raportul de protocol. | _ansare" pentru a gener  | a                |                               |
| About IBM Privac                 | v Contact                                                                  |                          |                  |                               |

| ==:: <i>=</i>                          |                                         | Ireland                           | [change]   Terms of use                            |
|----------------------------------------|-----------------------------------------|-----------------------------------|----------------------------------------------------|
|                                        |                                         |                                   | Search                                             |
| Home   Products                        | Services & industry solutions           | Support & downloads My            | / account                                          |
|                                        | Global procurement > Procuremen         | nt portal > Web Order and Invoice | (WOI)                                              |
| Web Order and<br>Invoice (WOI)<br>News | Protocol reports     Confirm submission |                                   | Rapoarte de protocol<br>Defilați în jos pe această |
| WOI terms and<br>conditions            | Buying company name                     | IBM United Kingdom GP             |                                                    |
| Purchase orders                        |                                         |                                   |                                                    |
| Invoices and credits                   | Administrative contact                  |                                   |                                                    |
| Rejected invoices                      | Name                                    | New User                          |                                                    |
| Remittance advices                     | Communications method                   | Contact by E-mail                 |                                                    |
| Protocol reports                       | Phone number or e-mail                  | newuser@company.com               |                                                    |
| Invoice outsourcing agreement          |                                         |                                   |                                                    |
| Supplier profile                       | Invoice submission date rar             | ige                               |                                                    |
| Customer care                          | Start date                              | 01 June 2008                      |                                                    |
| Feedback                               | End date                                | 30 June 2008                      |                                                    |
| Help                                   |                                         |                                   |                                                    |
| Contacts                               | Pill to addross                         |                                   |                                                    |
| Glossary                               | Name/Address                            |                                   |                                                    |
| Resource links                         | Name2                                   | IBM United Kingdom Limited        |                                                    |
| Purchase order<br>terms and conditions | Address1                                | PO Box 41                         |                                                    |
|                                        | Address2                                | North Harbour                     |                                                    |
|                                        | Address3                                |                                   |                                                    |
| Related links                          | PO box                                  |                                   |                                                    |
| Supply portal                          | City                                    | Portsmouth                        |                                                    |
| Statement                              | District                                | Hampshire                         |                                                    |

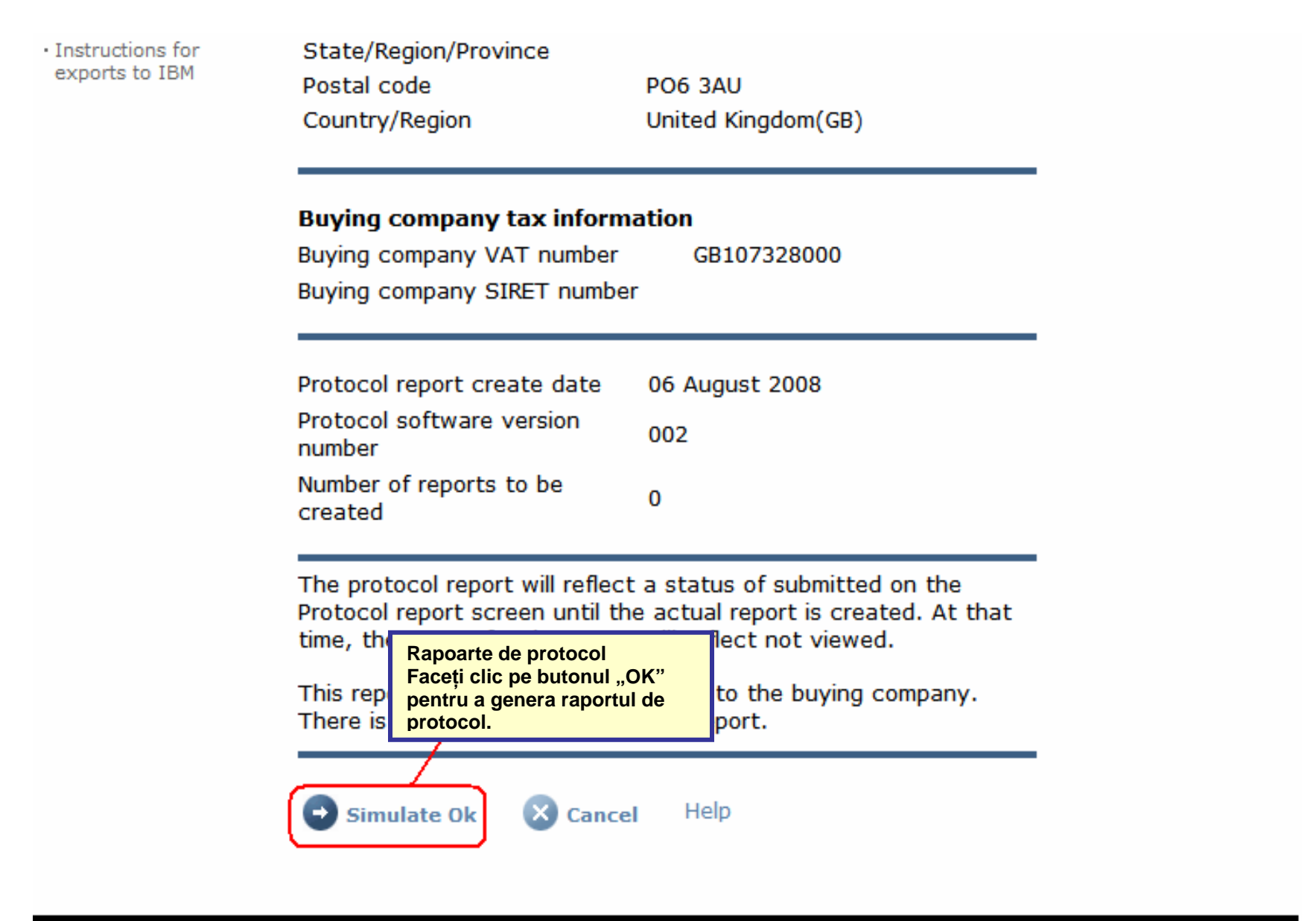

About IBM | Privacy | Contact

| =====                            |                                                                               | Ireland [ change]   Terms of use                                                                                    |  |  |  |
|----------------------------------|-------------------------------------------------------------------------------|----------------------------------------------------------------------------------------------------|--|--|--|
| ▋▋▋▓▋◎                           |                                                                               | Search                                                                                                    |  |  |  |
| Home Products                    | Services & industry solutions Support & downloads                             | My account                                                                                                    |  |  |  |
|                                  | Global procurement > Procurement portal > Web Order a                         | and Invoice (WOI) >                                                                                                 |  |  |  |
| Web Order and Invoice<br>(WOI)   | Protocol reports                                                              |                                                                                                    |  |  |  |
| News                             | Simulated request submission completed successfully.                          |                                                                                                    |  |  |  |
| WOI terms and<br>conditions      | Protocol reports are legally required for certain geographies. Identify the   |                                                                                                    |  |  |  |
| Purchase orders                  | appropriate search criteria below in order to display th<br>protocol reports. | he desired list of                                                                                                  |  |  |  |
| Invoices and credits             |                                                                               |                                                                                                    |  |  |  |
| Rejected invoices                | Simulate create new protocol report Help                                      | Rapoarte de protocol                                                                                                |  |  |  |
| Remittance advices               | Simulate create new protocol report holp                                      | fost încă lansată. S-ar putea să dureze 48 ore înainte<br>ca să puteți vedea raportul de protocol real în aplicația |  |  |  |
| Protocol reports                 | Canada an                                                                     | WOI. Faceți clic pe butonul "GO" pentru a vedea rapoartele de protocol existente.                                   |  |  |  |
| Invoice outsourcing<br>agreement | Select all Select all                                                         |                                                                                                    |  |  |  |
| Supplier profile                 |                                                                               |                                                                                                    |  |  |  |
| Customer care                    | Open Help                                                                     |                                                                                                    |  |  |  |
| Feedback                         |                                                                               |                                                                                                    |  |  |  |

| =====                        |                                                                                             |                                          |                 | Irela           | nd [ change] | Terms of use | e     |  |  |
|------------------------------|---------------------------------------------------------------------------------------------|------------------------------------------|-----------------|-----------------|--------------|--------------|-------|--|--|
| ▋▋▋₩                         |                                                                                             |                                          |                 |                 |              | Search       |       |  |  |
| Home Products                | Services & industry s                                                                       | olutions   Support                       | & downloads     | My account      |              |              |       |  |  |
|                              | Global procurement                                                                          | > Procurement portal                     | l > Web Order a | and Invoice (W  | OI) >        |              |       |  |  |
| eb Order and Invoice<br>/OI) | Protocol reports                                                                            |                                          |                 |                 |              |              |       |  |  |
| ws                           | Destand and the set                                                                         | - In called an and fee                   |                 |                 |              |              |       |  |  |
| DI terms and<br>nditions     | appropriate search criteria below in order to display the desired list of protocol reports. |                                          |                 |                 |              |              |       |  |  |
| irchase orders               |                                                                                             |                                          |                 |                 |              |              |       |  |  |
| oices and credits            |                                                                                             |                                          |                 |                 |              |              |       |  |  |
| cted invoices                | Sindlate crea                                                                               | Simulate create new protocol report help |                 |                 |              |              |       |  |  |
| ittance advices              | Fearch an                                                                                   |                                          | Freed           | i alia na hutar |              | 1            |       |  |  |
| ocol reports                 | Selact all Deschidere" pentru a                                                             |                                          |                 |                 |              |              |       |  |  |
| ice outsourcing<br>ement     | vizualiza raportul de protocol.                                                             |                                          |                 |                 |              |              |       |  |  |
| lier profile                 | 🕞 Open 🕞 🤤                                                                                  | <br>Simulate archive                     | Help            |                 |              |              |       |  |  |
| omer care                    |                                                                                             |                                          |                 |                 |              |              |       |  |  |
| back                         | Ducto col uno cuti                                                                          |                                          |                 |                 | Help         |              |       |  |  |
|                              | Protocol report                                                                             | search results                           |                 |                 |              |              |       |  |  |
| tacts                        | Buying A                                                                                    | Purchasing 🔺<br>VAT number               | Supplier 🔺      | Start 🔺<br>date | End date 🔺   | Status 🔺     | Gene  |  |  |
| sary                         | name                                                                                        | · · · · · · · · · · · · · · · · · · ·    | ·······         | •               | •            | •            |       |  |  |
| ource links                  | ІВМ                                                                                         | NL001475253B01                           | 1000058853      | 01/Jun/2008     | 30/Jun/2008  | Not viewed   | Auton |  |  |
| hase order terms             | GP                                                                                          |                                          |                 |                 |              |              |       |  |  |

|                                        |                                |                    | Ireland [change]   Terms of use                                                                                                    |  |  |  |  |  |
|----------------------------------------|--------------------------------|--------------------|----------------------------------------------------------------------------------------------------|--|--|--|--|--|
| <b>I</b> II N ⊗                        |                                |                    | Search                                                                                                    |  |  |  |  |  |
| Home   Products                        | Services & industry solutions  | Support & d        | lownloads 🔰 My account                                                                                                    |  |  |  |  |  |
|                                        | Global procurement > Procureme | ent portal > Web   | Order and Invoice (WOI)                                                                                                    |  |  |  |  |  |
| Web Order and<br>Invoice (WOI)         | ><br>Drotocol roporto          |                    | Rapoarte de protocol                                                                                                    |  |  |  |  |  |
| News                                   | Protocorreports                |                    | În partea de sus a raportului de protocol veți găsi<br>informații generale despre raportul de protocol<br>(nume, interval de date calendaristice, etc). Vă<br>rugăm defilați în jos. |  |  |  |  |  |
| WOI terms and conditions               | Details                        |                    |                                                                                                    |  |  |  |  |  |
| Purchase orders                        | Generation method              | Automatic          |                                                                                                    |  |  |  |  |  |
| Invoices and credits                   | Batch number                   | 67                 |                                                                                                    |  |  |  |  |  |
| Rejected invoices                      | Buying company name            | IBM Netherlands GP |                                                                                                    |  |  |  |  |  |
| Remittance advices                     | buying company name            |                    |                                                                                                    |  |  |  |  |  |
| Protocol reports                       |                                |                    |                                                                                                    |  |  |  |  |  |
| Invoice outsourcing agreement          | Administrative contact         | New User           |                                                                                                    |  |  |  |  |  |
| Supplier profile                       | Communications method          | Contact by E       | -mail                                                                                                    |  |  |  |  |  |
| Customer care                          | Phone number or e-mail         | ,<br>newuser@coi   | mpany.com                                                                                                    |  |  |  |  |  |
| Feedback                               | Supplier number                | 1000058853         |                                                                                                    |  |  |  |  |  |
| Help                                   |                                |                    |                                                                                                    |  |  |  |  |  |
| Contacts                               |                                |                    |                                                                                                    |  |  |  |  |  |
| Glossary                               | Invoice submission date        |                    |                                                                                                    |  |  |  |  |  |
| Resource links                         | Start date                     | 01 June 2008       |                                                                                                    |  |  |  |  |  |
| Purchase order<br>terms and conditions | End date                       | 30 June 2008       |                                                                                                    |  |  |  |  |  |

#### **Related links**

- Supply portal
- IBM Privacy
   Statement
- Instructions for exports to IBM

Bill to address

Name/Address

Name2

Address1

Address2 Address3 PO box City District Postal code

Country/Region

IBM Netherlands IBM Nederland BV Johan Huizingalaan 765

Amsterdam

Netherlands(NL)

1066 VH

Rapoarte de protocol Aici puteți găsi detaliile despre companie atât pentru cumpărător, cât și pentru cel care facturează. Vă rugăm defilați în jos din nou.

#### Buying company tax information

| NL001475253B01 |
|----------------|
| 04 July 2008   |
| 002            |
|                |

### Invoice issuer address

| Name/Address   | TEST SUPPLIER   |  |  |  |  |  |
|----------------|-----------------|--|--|--|--|--|
| Name2          |                 |  |  |  |  |  |
| Address1       |                 |  |  |  |  |  |
| Address2       |                 |  |  |  |  |  |
| Address3       |                 |  |  |  |  |  |
| PO box         | 1083            |  |  |  |  |  |
| City           | NIEUWEGEIN      |  |  |  |  |  |
| District       |                 |  |  |  |  |  |
| Postal code    | 3430 BB         |  |  |  |  |  |
| Country/Region | Netherlands(NL) |  |  |  |  |  |

# Supplier tax information

Supplier VAT number NL00000000B00

EUR

| Previously<br>reported                                                                                                    | Document<br>type | Supplier<br>invoice<br>number | Supplier<br>invoice<br>date                                                      | Submission<br>date/time                                                                                                    |                                                                                                | Sent<br>date/time                                                           | Net<br>amount                 | Tax<br>amount | NCU<br>tax<br>amount | Exchange<br>rate | Gross<br>amount |
|----------------------------------------------------------------------------------------------------|------------------|-------------------------------|----------------------------------------------------------------------------------|----------------------------------------------------------------------------------------------------|------------------------------------------------------------------------------------------------|-----------------------------------------------------------------------------|-------------------------------|---------------|----------------------|------------------|-----------------|
|                                                                                                    |                  |                               |                                                                                  | Credi                                                                                                    | t total                                                                                        |                                                                             | 0                             | 0             | 0                    |                  | 0               |
|                                                                                                    | Invoice          | 4561044519A                   | 13/May/2008                                                                      | 18/Jun/2008<br>at 09:33                                                                                                    |                                                                                                | 18/Jun/2008<br>at 09:35                                                     | 4,306.20                      | 818.18        | 818.18               | 1.00000          | 5,124.38        |
|                                                                                                    | Invoice          | 4561044968                    | 30/Jun/2008                                                                      | 30/Jun/2008<br>at 17:56                                                                                                    |                                                                                                | 30/Jun/2008<br>at 18:05                                                     | 549.00                        | 104.31        | 104.31               | 1.00000          | 653.31          |
|                                                                                                    |                  |                               |                                                                                  | Invoi                                                                                                    | ce total                                                                                       |                                                                             | 4,855.20                      | 922,49        | 922.49               |                  | 5,777.69        |
|                                                                                                    |                  |                               |                                                                                  | Balance                                                                                                    |                                                                                                |                                                                             | 4,855.20                      | 922.49        | 922.49               |                  | 5,777.69        |
| Count of credits/invoices for NI 000000000000<br>is 2<br>Count of all credit/invoices 2<br>Download report to my computer Help |                  |                               | Rapoa<br>Aici ve<br>care co<br>au fost<br>raporta<br>Acolo<br>cerință<br>pot cei | rte de protoco<br>ți găsi raportu<br>onține o listă d<br>t lansate în tin<br>are.<br>unde rapoarte<br>i legală, autor<br>re să produce | ol<br>ul de proto<br>de facturi s<br>npul perios<br>ele de prot<br>itățile vam<br>ți aceste ra | ocol propr<br>și credite<br>adei de<br>ocol sunt<br>ale și fisc<br>apoarte. | iu-zis<br>care<br>o<br>ale vă |               |                      |                  |                 |

Help
## Supplier tax information

| Previously<br>reported                     | Document<br>type                                          | Supplier<br>invoice<br>number              | Supplier<br>invoice<br>date | Submission<br>date/time | Sent<br>date/time       | Net<br>amount | Tax<br>amount | NCU<br>tax<br>amount | Exchange<br>rate | Gross<br>amount |
|--------------------------------------------|-----------------------------------------------------------|--------------------------------------------|-----------------------------|-------------------------|-------------------------|---------------|---------------|----------------------|------------------|-----------------|
|                                            |                                                           |                                            |                             | Credit total            |                         | 0             | 0             | 0                    |                  | 0               |
|                                            | Invoice                                                   | 6791006320                                 | 30/Sep/2006                 | 02/Oct/2006<br>at 08:02 | 02/Oct/2006<br>at 08:05 | 2,635.00      | 516.46        | 516.46               | 1.00000          | 3,151.46        |
|                                            |                                                           |                                            |                             | Invoice total           |                         | 2,635.00      | 516.46        | 516.46               |                  | 3,151.46        |
|                                            |                                                           |                                            |                             | Balance                 |                         | 2,635.00      | 516.46        | 516.46               |                  | 3,151.46        |
|                                            | adits/invoic                                              | es for                                     |                             |                         |                         |               |               |                      |                  |                 |
| Count of cre<br>FR00000000<br>Count of all | edits/invoico<br>011111111<br>credit/invo                 | es for<br>1/012-456-:<br>ices              | 789-01234<br>1              |                         |                         |               |               |                      |                  |                 |
| Count of cre<br>FR00000000<br>Count of all | edits/invoice<br>011111111<br>credit/invo<br>nd report to | es for<br>1/012-456-<br>ices<br>my compute | 789-01234<br>1<br>r He      | lp                      |                         |               |               |                      |                  |                 |

About IBM | Privacy | Contact